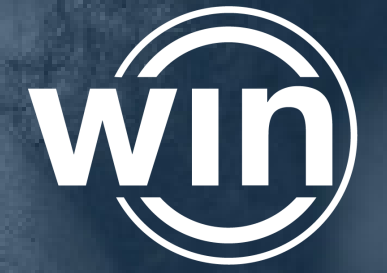

Career Readiness Courseware & Credentials

# **WIN Learning Career Readiness System**

Version 12 March 2025

Our vision is to provide every community with the WIN Career Readiness System for education & training of academic & employability skills. This will allow learners & job seekers to successfully attain a credential that employers can use to recruit, retain, & grow jobs that lead to individual & economic prosperity.

WIN Learning | 1000 Waterford Place | Kingston, TN 37763 | 888.717.9461 | winlearning.com

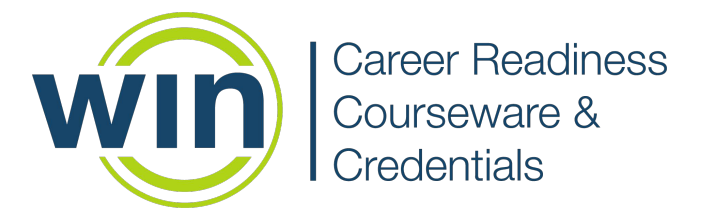

### **Table of Contents**

| Welcome                          | 2  |
|----------------------------------|----|
| WIN Contact Information          | 3  |
| Goals and Planning               | 4  |
| WIN Career Readiness System      | 7  |
| User Administration              | 9  |
| Looking Up & Resetting Passwords | 11 |
| Class Management                 | 12 |
| Assignment Manager               | 14 |
| Batch Enrollment                 | 17 |
| Assessment Administration        | 19 |
| Reports                          | 22 |
| Let's Practice                   | 23 |
| Courseware                       | 24 |
| Assessments and Credentials      | 29 |
| Helpful Information              | 33 |

This manual is a comprehensive representation of all WIN Career Readiness Solutions. Your partnership may not include all products outlined in this manual. Please feel free to contact WIN Learning if you would like more information.

©1996-2025 WIN Learning. All Rights Reserved.

The documents contained in this handbook are proprietary material. Do not distribute or reproduce without written permission from WIN Learning.

(1)

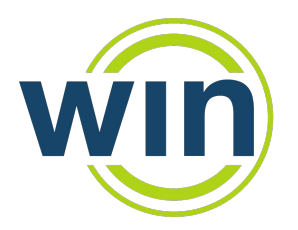

Career Readiness Courseware & Credentials

### Welcome

Dear WIN Learning Partner,

Welcome to the WIN Learning community of instructors and learners. We are excited to share with you our best practices for providing individuals with the greatest opportunity to learn essential career readiness skills by utilizing the WIN Career Readiness System (WIN CRS).

This Training Handbook presents materials for you to learn how to build the foundation for a successful implementation. You will be introduced to useful activities for success and strategies to acclimate, motivate, and prepare your learners for career readiness.

As a participant, you will:

- Explore the subscribed software and key components
- Navigate in the Instructor role of the WIN CRS
- Understand the Learner role of the WIN CRS
- Access the instructional support tools, including the WIN Instructor Resource Center and Customer Support

WIN Learning is a leading publisher of innovative, research-based career readiness training and credentialing resources. We help individuals explore, plan, and prepare for careers.

This handbook and your experience in the WIN professional development workshop will provide you with an overall understanding of the resources and support tools necessary to begin implementation of the WIN Career Readiness System.

We thank you for your commitment and dedication to the individuals who are embarking on their career readiness journey.

Sincerely,

Steve Fain Executive Vice President of Sales and Professional Services WIN Learning

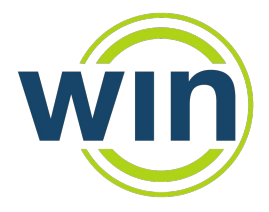

Career Readiness Courseware & Credentials

# **Reference & Contact Information**

### WIN Learning Information:

WIN Learning Website:

http://www.winlearning.com

WIN Career Readiness System:

http://www.wincrsystem.com

### Access to your Portal:

| Username: |  |
|-----------|--|
|           |  |
| Password: |  |

### WIN Learning Contact Information:

| Ž | -   | • |
|---|-----|---|
| ပ | Ĩ., | - |
|   |     |   |
|   |     |   |

Customer Success Manager Name:

| Email: |  |  |
|--------|--|--|
|        |  |  |
| Phone: |  |  |

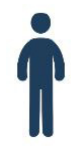

**Regional Account Manager Name:** 

| Email: |  |  |
|--------|--|--|
|        |  |  |

Phone:

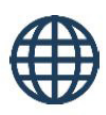

Sales: 888.717.9461 option 1 Fax: 865.381.0654 Email: Sales@winlearning.com

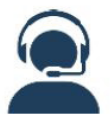

Support: 888.717.9461 option 3 Email: support@winlearning.com

# **Goals and Planning**

| Goals:                                                                       |
|------------------------------------------------------------------------------|
|                                                                              |
|                                                                              |
| Who will be involved with and lead the implementation?                       |
|                                                                              |
| Who is the target population?                                                |
| What is the expectation of usage? How many sessions per week? How much time? |
|                                                                              |
| What outcomes would you like to see from using these products with learners? |
|                                                                              |
| What report(s) will you use to monitor success of the implementation?        |

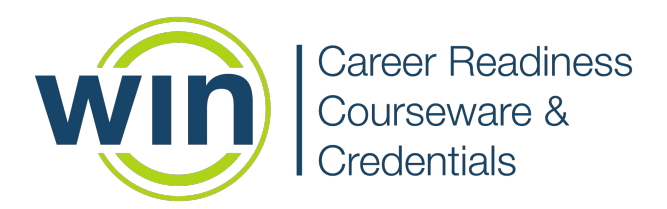

### Notes

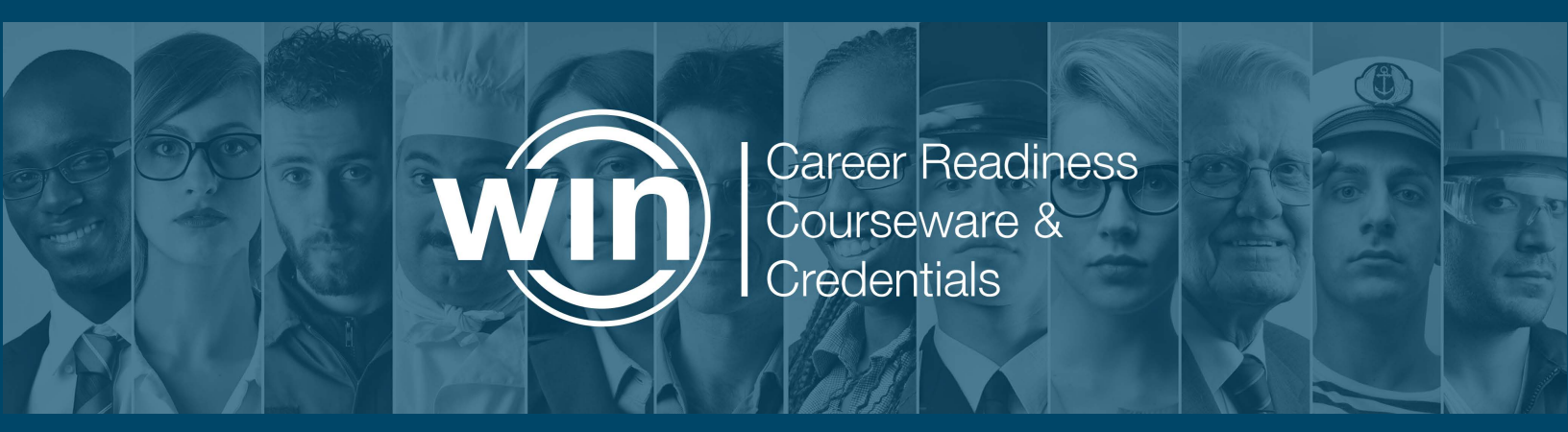

WIN Career Readiness System

ور م

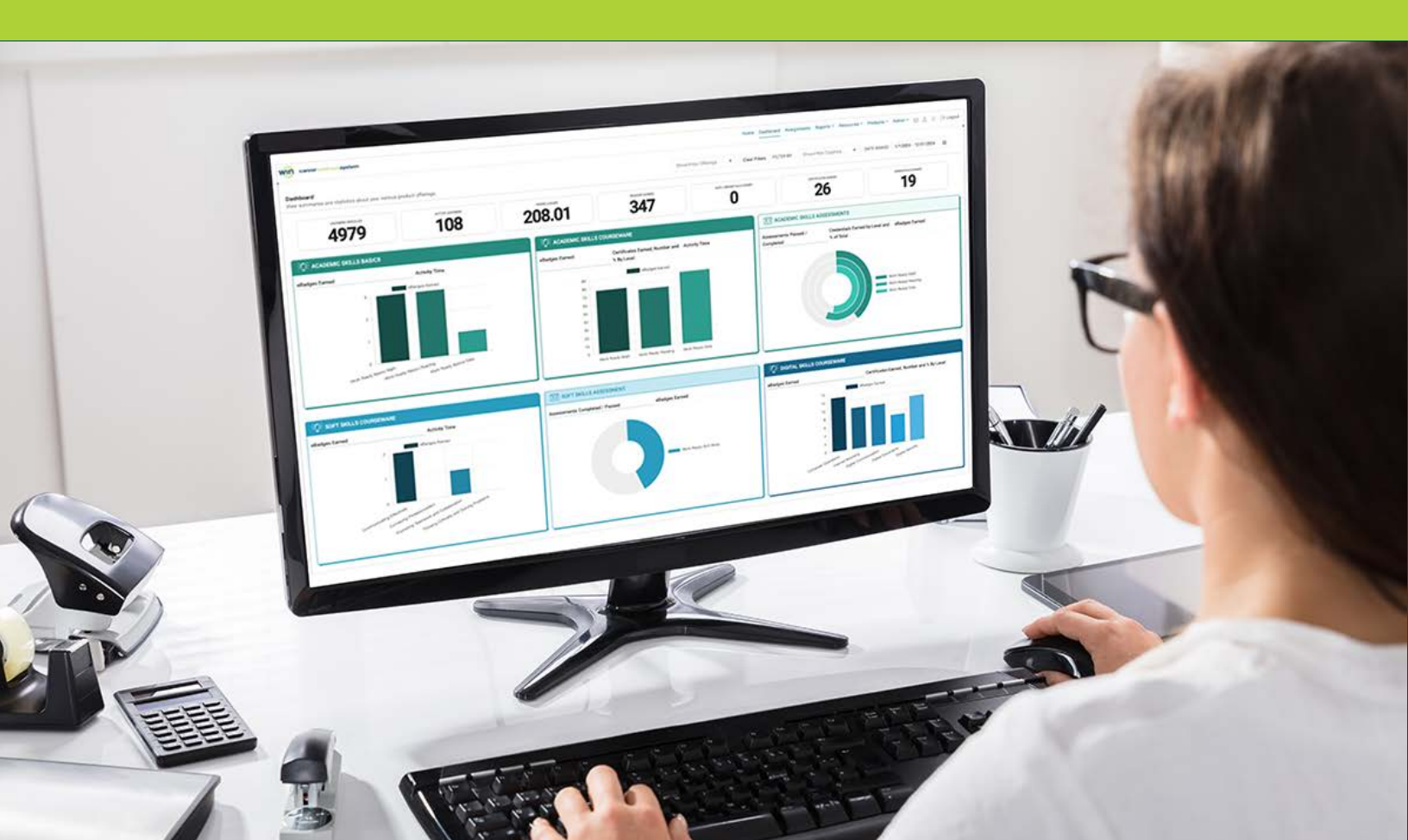

# WIN Career Readiness System

### www.wincrsystem.com

The personalized, WIN Career Readiness System (WIN CRS) has given more than 10 million learners worldwide the tools, confidence, and skills necessary to excel. WIN Learning's e-learning solutions are delivered, scored, and reported in the user-friendly WIN CRS, which includes career exploration tools, academic and employability skills courseware, and nationally recognized credentialing assessments as important foundational elements for creating a more effective and efficient system to prepare learners and job seekers for career and life success.

### WIN Career Readiness System Dashboard features:

- Ability to select date range of data displayed
- User Profile with detailed information about user permissions and the ability to edit name, username, and password
- Ability to download and print a PDF of the dashboard
- Notifications bell with system wide and portal client-specific messaging
- Ability to select which product offering charts are visible
- Additional data included in product charts, such as % earned, % passed, and product summary statistics
- Summary statistics across all product offerings
- Information buttons with customizable text about each product offering
- Date and product selections persist
- Data alignment with updated Reports
- Email verification (optional) to ensure security

# Learner (Participant) Dashboard

**WIN Career Readiness System (WIN CRS)** provides the learner (participant) with digital eBadges and printable certificates to reward learning mastery. The courseware Certificates of Completion indicate satisfactory understanding of instructional content. The printable credentials are awarded upon successful completion of the proctored assessments which validate that the participant has demonstrated the career readiness competencies.

| careerreadnesssystem                                                                                                    |                                                                                                    | Dashboard Assignments Reports Resources 🛆 🗘 top Logout                                                                                                    |
|----------------------------------------------------------------------------------------------------|----------------------------------------------------------------------------------------------------|----------------------------------------------------------------------------------------------------|
| Welcome back, Rocky!<br>You're making great progress! Keep It up!                                                                                                    |                                                                                                    | Hours Logged Badges Earned Certificates Earned Credentials Earned                                                                                                    |
| Dashboard<br>See a summary of your progress                                                                                                    |                                                                                                    | FILTER BY: Show/Hide Offerings • Show/Hide Offerings                                                                                                    |
| SQ: COURSEWARE GO→                                                                                                    | $\abovedisplaystylength{\belowdisplaystylength{\belowdisplaystylength{\blaystylength{\belowdisplaystylength{\b$ | ČQ: courseware Go→                                                                                                    |
| Academic Skills Courseware                                                                                                    | Academic Skills Assessments                                                                                                    | Soft Skills Courseware                                                                                                    |
| Work Ready Math       0%       O       Not Started         Work Ready Reading       0%       O       Not Started         Work Ready Data       20%       G       Level 1 Earned | Work Ready Math     100%, G Achievement Level 5 (2222022)       Work Ready Reading     0% G Not Taken       Work Ready Data     100%, G Achievement Level 5 (1/24/2022)                                                                                                    | Communicating 0% 3<br>Effectively 0% 3<br>Professionalism 0% 3<br>Promoting Teamwork 0% 3<br>Thinking Critically and 0% 3<br>Solving Problems 0% 3<br>() 100 100 100 100 100 100 100 100 100 10 |
| E ASSESSMENT 60→                                                                                                    | :♡: courseware (60→)                                                                                                    | (ZE ASSESSMENT (G0→)                                                                                                    |
| Soft Skills Assessment                                                                                                    | Digital Skills Courseware                                                                                                    | Digital Skills Assessment                                                                                                    |
| Work Ready Soft Skills 🛛 🔊 Not Taken                                                                                                    | Computer Operations         0%         ③           Internet Browsing         0%         ④           Digital Communication         0%         ④           Digital Documents         0%         ④           Digital Security         0%         ④                                                                                                    | Work Ready Digital Skills 🛛 🕫 🕢 Not Taken                                                                                                    |
| eBadges: 0 / 1                                                                                                    | eBadges: 0 / 5                                                                                                    | eBadges: 0 / 1                                                                                                    |

# **Administrator (Instructor) Dashboard**

**The WIN Career Readiness System (WIN CRS)** is accessible to administrators and instructors with one-click access to any or all career readiness instructional resources and proctored assessments with an at-a-glance dashboard to preview accumulative data of all participants. WIN CRS features performance reports, eBadges, and certificates to track progress and monitor completion. The system also includes content support through the WIN Resource Center, an online library of implementation and professional development training resources. Select Resources from the top menu of the dashboard to access the **WIN Resource Center** at any time.

When you login to WIN CRSystem, you will land on the Admin home page. The home page is where you can find Quick Start Guides, product updates, and helpful resources.

| career and noss system                                                                                                    | Home Dashboard Assignments Reports * F                                                                                                    | Resources 🤋 Products 🐃 Admin 🐃 🖂 🖉 🕼 Logo                                                                |
|----------------------------------------------------------------------------------------------------|----------------------------------------------------------------------------------------------------|----------------------------------------------------------------------------------------------------|
| Welcome back, Suzanne! C ABC School District QA, Primary Admin ome                                                                   |                                                                                                    |                                                                                                    |
| QUICK START LINKS                                                                                                    | PRODUCT UPDATES                                                                                                    | (i) RESOURCE LINKS                                                                                       |
| 값 Getting Started Video - Learner<br>안 Getting Started Video - Admin<br>안 Quick Start Guide - Learner<br>얀 Quick Start Guide - Admin | Click the bell in the upper right corner of the menu<br>header to find updates and announcements.<br>Product Announcements<br>Get product updates and announcements<br>delivered to your email:<br>1. Go to your diser Profile<br>2. Enter your email address | C Training Handbook C How-to Videos C Batch Enrolling C Understanding Reports C Technical Specifications |
|                                                                                                    | <ol> <li>Click "Send Verification Email"</li> <li>Check your email and follow the instructions<br/>to complete the verification process.</li> </ol>                                                                                                    |                                                                                                    |

Click Dashboard on the top menu to access your dashboard and view data for all of your learners.

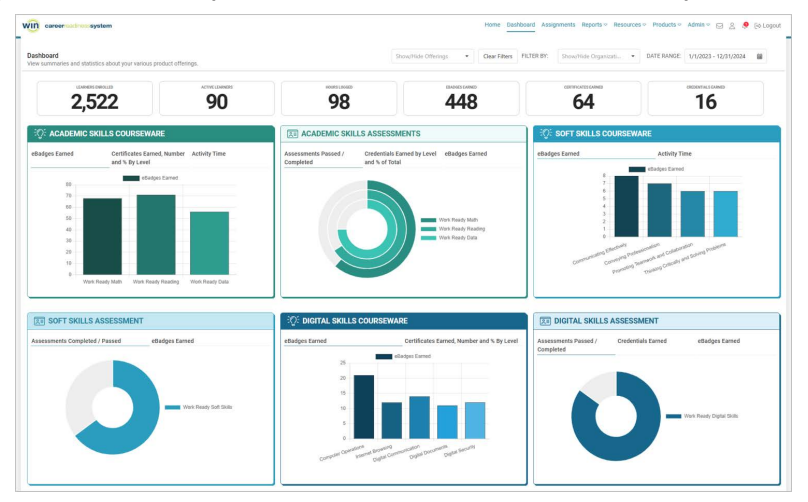

#### **The Admin Menu**

The following functions can be accessed from the Admin dropdown menu at the top of the home page and the dashboard:

- **User Administration** allows you to search for existing users and create new users in the system.
- **Organization Administration** allows you to view and make changes to organizations or individual classes.
- **Batch Enrollment** allows you to import a file to enroll large groups of learners in the system.
- **View Learner Experience** allows you to view the learner dashboard and explore the courseware and assessments from the learners' perspective.

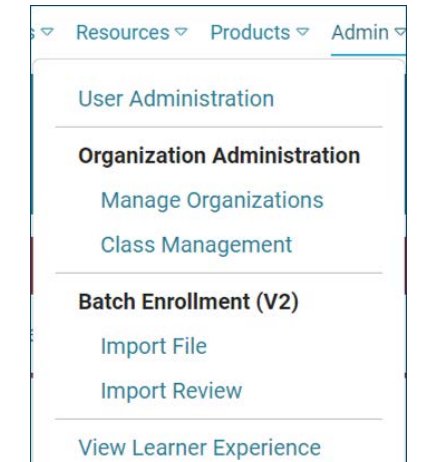

### **User Administration**

### How to Create a User:

- 1. Login to www.wincrsystem.com.
- 2. Click the **Admin** tab then **User Administration.**

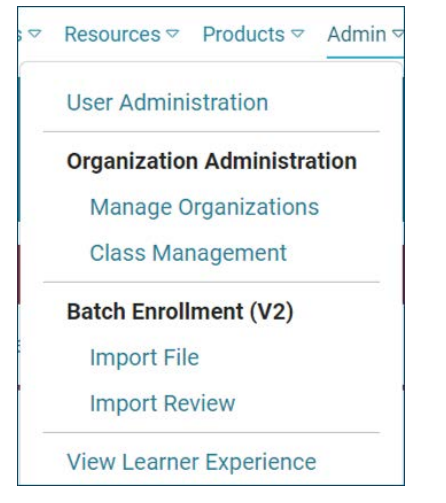

3. To create a new user, select the + button on the top right of the grid.

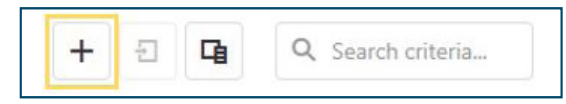

4. Complete all required fields and save.

### Search for an existing user:

To search for an existing user, first select **User Type** and **Organization** from the dropdown menus in the upper left:

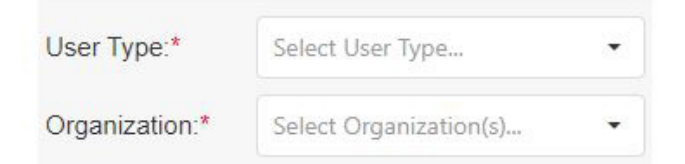

Search and Filter options will change depending on the user type selected. If any non-student user type is selected, the default search fields "First Name," "Last Name," "Email," and "Status" will appear.

| User Type:*    | Teacher                 | • |
|----------------|-------------------------|---|
| Organization:* | ABC High School North 🛞 | • |
| ▼ Default Sear | rch Fields              |   |
| First Name:    |                         |   |
| Last Name:     |                         |   |
| Email:         |                         |   |
| Status:        | Active 🛞                | • |

If "Student" is selected, additional search filters will appear such as WINCRS ID and any custom fields configured for the client. Use these fields to further filter the results list if desired.

| User Type:*          | Student       | × ) |
|----------------------|---------------|-----|
| Organization:*       | A Webinar Sch | ⊗ - |
| ➡ Default Se         | earch Fields  |     |
| First Name:          |               |     |
| Last Name:           |               |     |
| Email:               |               |     |
| Status:              | Active        | ð • |
| WINCRS Id:           |               |     |
|                      | earch Fields  |     |
| Grade Level          |               | •   |
| Race<br>Ethnicity    |               | •   |
| Unique<br>Identifier |               |     |
| Search (             | Clear Search  |     |

Click **Search** to generate results. Clear Search to start over.

# **User Administration cont.**

The results grid will display users based on the search and filter selections. The grid columns are filterable and sortable. In addition, grid columns can be removed or added by selecting the **Column Chooser** icon in the top right of the grid.

| + 🗄 🖪 | Q Search criteria |
|-------|-------------------|
|-------|-------------------|

You can change the order of the columns by selecting and dragging the column to the desired location.

All result lists will include First Name, Last Name, Username, and Organization. Student lists will include a Password column with the password hidden, WinCRSId, as well as Enrollment Date and any other standard or custom fields implemented for the client. To temporarily display the password, select the **eye** icon.

| Row Actions | WinCRSId               | First Name | Last Name 🏾 🍸 | Username              | Y        | Organization                   | Password  | Enrollment Date | T |
|-------------|------------------------|------------|---------------|-----------------------|----------|--------------------------------|-----------|-----------------|---|
|             | Q                      | Q          | Q             | ۹                     |          | Q                              |           | Q               |   |
| ¢           | 1427048                | Avery      | Atlas         | avery@win.com         |          | Fain Career Tech Academy       | ***** @   | 11/3/2020       |   |
| ¢           | 1 <mark>4</mark> 27049 | Anita      | Atlas         | anita@win.com         |          | Fain Career Tech Academy       | ***** 🗿   | 11/3/2020       |   |
| 0           | 1 <mark>4</mark> 27050 | Kevin      | Atlas         | kevinh@win.com        |          |                                |           |                 |   |
| 0           | 387590                 | Jane       | Austin        | mansfieldpark@win.com | Password | d for student10@bctc.com is "S | ong5532". |                 |   |

To export the results to Excel, select the **Export** icon in the top right of the grid. You can export all data in the grid or just selected rows.

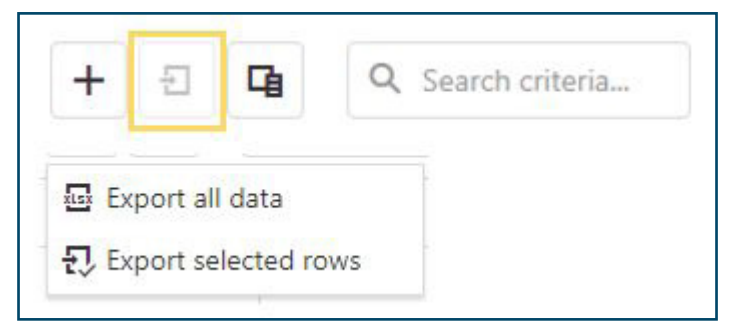

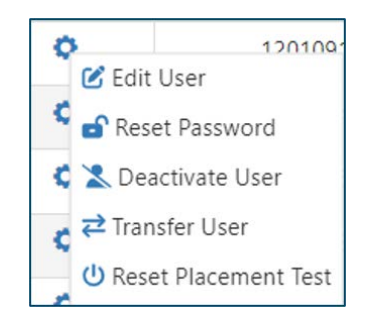

The **gear** icon in the Row Action column opens a list of possible actions. The available actions depend on the user's role and permissions.

Click on any of the actions to open the associated dialogue box, then follow the prompts.

To take action on multiple users, select the checkboxes next to the desired users and then select the desired bulk action icon above the grid. This will open a dialogue box where you can complete the action.

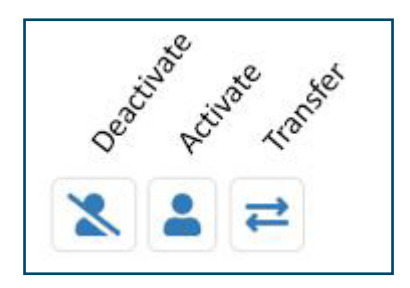

# Looking Up & Resetting Passwords

Resources *▽* Products *▽* 

User Administration

Admin \

120100

🕑 Edit User

### How to Look Up Passwords:

- 1. After logging in, click the **Admin** tab then User Administration.
- 2. Filter to select user by searching their name.
- 3. Click the eye icon in the **Password** column. A pop-up will display the password.
- 4. Click **OK**.

Would

| Password |                                                  |
|----------|--------------------------------------------------|
| ****** @ | Password for student107@fain.com is WinSuccess21 |
| ****** 🗿 |                                                  |
| ****** 🔕 | ОК                                               |

#### How to Reset Passwords:

- 1. In User Administration, select the user by searching their name.
- Click the gear icon next to the user's name and click Reset Password.
- 3. A window will open confirming that you want to reset the password. Click **Yes.**
- 4. T

| A window will open confirming that you want to reset the pa<br>The system will generate a password and pop-up will display | ssword. Click <b>Yes.</b><br>the new password. Click <b>OK</b> . | <ul> <li>Reset Password</li> <li>Deactivate User</li> <li>Transfer User</li> </ul> |
|----------------------------------------------------------------------------------------------------|------------------------------------------------------------------|------------------------------------------------------------------------------------|
| d you like to reset the password for Student 108                                                                           |                                                                  | U Reset Placement Test                                                             |
| No                                                                                                    | Confirm Password Reset                                           |                                                                                    |
|                                                                                                    | Password for student108@fain.com is now Rai                      | in^629                                                                             |
|                                                                                                    |                                                                  |                                                                                    |

# **Password Security**

#### Newly created passwords must meet the following requirements:

- Length must be between 8-16 characters.
- Must be different than your current password.
- Must contain at least one capital letter.
- Must contain at least one lowercase letter.
- Must contain at least one number.
- Must contain at least one special character.
- Must NOT contain the word "Password,"
- Must NOT contain your first or last name.
- Must NOT contain your email address.

# **Class Management**

#### **Creating a New Class**

1. From the Admin tab, select Class Management. User Administration 2. Select the + to create a new class. If you are an administrator over **Organization Administration** several organizations, you will use the organization dropdown to Manage Organizations navigate to the organization in which you would like to create the class. **Class Management** Batch Enrollment (V2) Import File Import Review View Learner Experience Classes + Select a class to View or Edit. **Display Archived Classes** To add a new class, click the Add a Class icon 🕂 2021 Class One

3. Enter a **Class Name**. Class names must be unique to the organization, so use something you will recognize (For instance: 2021 Class One). **Reset by Date** is optional. Reset date removes all learners from the class so you can repopulate with different learners. **Archive by Date** is optional. Administrators and instructors can add instructors to a class. Administrators do not need to be added to a class since they have access to all classes. Choose **Create New Class**. The new class will appear in the list of classes on the left panel and the **Class Assignment** tab will appear.

| Create Class  |                |                 |                         |
|---------------|----------------|-----------------|-------------------------|
| Class Name    | 2021 Class One |                 |                         |
| Reset by Date |                | Archive by Date |                         |
| Facilitators  | Steve Teacher  |                 | ⊗ -                     |
|               |                |                 | Cancel Create New Class |

**Note:** Reset by Date will clear all learners in the class so the class can be populated again. Archive by Date allows you to archive the class so it will not show up in your list unless you open an archived class.

#### **Assigning Learners**

1. After your class is created, you may assign learners. Go to the Class Assignment tab, which becomes visible after the class is created.

2. Your empty class roster will display on the right and the Learner Pool on the left. Select learners from the Learner Pool, which displays all learners in your organization who are available to add to your roster. You can filter and search in each column to narrow the number of learners in the Learner Pool.

3. To narrow your Learner Pool list, you can use the Column Chooser. By default, the grid displays the columns: **First name, Last name, Email,** and if available, **Date of Birth** for each learner. You can add columns with additional learner data by clicking the Column Chooser and selecting the data you would like displayed in the grid. You can also search each individual column by entering a searchable field parameter.

| E | dit Cla | SS      | Class Assignment |
|---|---------|---------|------------------|
|   | ۵       | Ð       | Q. Search        |
|   | Colu    | ımn Ch  | ooser X          |
|   | ~       | First   | 1                |
|   | ~       | Last    | 1                |
|   | ~       | Email   | - 11             |
|   | ~       | StartDa | ate              |
|   | ~       | LastAc  | tive             |
|   | ~       | Date of | fBirth           |
|   |         |         |                  |

(12)

# **Class Management cont.**

4. To add learners to a class, check the box next to their first name and select **Add to Roster**. You can select all by checking the box next to the First column.

|         |         |                     | i - |       |          |     |       |   |
|---------|---------|---------------------|-----|-------|----------|-----|-------|---|
| First T | Last TY | Email               |     | First | <br>Last | 1.1 | Email | T |
| Q       | Q       | Q                   |     |       |          |     |       |   |
| Student | 10      | student10@bctc.com  |     |       |          |     |       |   |
| Student | 101     | student101@fain.com |     |       |          |     |       |   |
| Student | 104     | student104@fain.com |     |       |          |     |       |   |
| Student | 105     | student105@fain.com |     |       |          |     |       |   |
| Student | 106     | student106@fain.com |     |       |          |     |       |   |
| Student | 107     | student107@fain.com |     |       |          |     |       |   |
| Student | 108     | student108@fain.com |     |       | Mar data |     |       |   |
| Student | 109     | student109@fain.com |     |       | No data  |     |       |   |
| Student | 110     | student110@fain.com |     |       |          |     |       |   |
| Student | 112     | student112@fain.com |     |       |          |     |       |   |
| Student | 113     | student113@fain.com |     |       |          |     |       |   |
| Student | 114     | student114@fain.com |     |       |          |     |       |   |
| Student | 115     | student115@fain.com |     |       |          |     |       |   |
| Student | 116     | student116@fain.com |     |       |          |     |       |   |

5. Once you have added your learners to the class be sure to click **Save Changes**.

6. Now that you have created a class roster, when you navigate back to the **Edit Class** tab, the roster will be displayed in the Class Roster Preview grid. In Edit Class, you can add a Reset Date, add Instructors, edit the class name and export to an Excel file. Choose **Class Assignment** to modify the class rosters.

| Edit Class    | Class Assignment |                 |    |                     |                     |
|---------------|------------------|-----------------|----|---------------------|---------------------|
| Class Name    | 2021 Class One   |                 |    |                     |                     |
| Reset by Date | ۵                | Archive by Date | ۵  |                     |                     |
| Facilitators  | Steve Teacher    |                 |    |                     | © -                 |
|               |                  |                 |    |                     | Cancel Save Changes |
| Class Roster  | Preview          |                 |    |                     | 🔤 🖬 Q. Search       |
| First         |                  | T Last          | 17 | Email               | 3                   |
| م             |                  | ٩               |    | Q                   |                     |
| Student       |                  | 10              |    | student10@bctc.com  |                     |
| Student       |                  | 101             |    | student101@fain.com |                     |
|               |                  |                 |    |                     |                     |

All three grids can be exported to Excel: The Learner Pool and Class Roster grids in Class Assignment, and the Class Roster Preview grid in Edit Class. To export a class roster, configure the roster with the columns you wish to export using the Column Chooser, then select the **Export** icon in the top right corner of the grid.

| Lea | rner Pool      |        | E Q Search          |
|-----|----------------|--------|---------------------|
|     | First <b>T</b> | Last 1 | Email               |
|     | Q              | Q      | Q                   |
|     | Student        | 106    | student106@fain.com |

# **Assignment Manager**

### **Creating a New Assignment**

1. First, navigate to **Assignment Manager** from the **Assignments** tab at the top of the dashboard.

2. Select the + to create a new assignment.

| Home | Dashboard | Assignments | Reports ♥ | Resources ⊽ | Products ♥ | Admin ⊽ |
|------|-----------|-------------|-----------|-------------|------------|---------|
| Ass  | ignmen    | t Library   |           | +           |            |         |

3. Name the assignment and click **Save Changes**. Then select a product from the dropdown menu on the left and select modules to add to the assignment. To add modules to the assignment, select the module you want and drag it into the grid. You can select the entire course if desired. To add modules from other courses, find the course in the product offerings dropdown and repeat the process until all the desired modules are in the grid. You can reorder modules by dragging and dropping them into a new position in the grid. To remove a module from the grid, drag it back to the left panel or check the box next to the module name and click the **Delete # Rows** button.

| A   | ssignment #1                                                                                                    | Create A | Assignr | nent                      |   |                       |
|-----|----------------------------------------------------------------------------------------------------|----------|---------|---------------------------|---|-----------------------|
| Sot | ft Skills Courseware 👻                                                                                                    | Ass      | ignme   | nt Name Assignment #1     |   | Delete 0 Row(s)       |
|     | Name                                                                                                    |          |         |                           |   | Q Search criteria     |
|     | <ul> <li>Soft Skills Courseware</li> <li>Conveying Professionalism</li> <li>Promoting Teamwork and Collaboration</li> </ul> |          |         | Module T                  | F | Product Offering      |
|     | Thinking Critically and Solving Problems                                                                                    | 8        |         | Communicating Effectively | 5 | oft Skills Courseware |
|     |                                                                                                    |          |         | Conveying Professionalism |   |                       |

**Note:** Add instructions if desired (optional). These instructions are tied to the group of tasks / modules included in the assignment. They should not be learner specific. Don't forget to click **Save Changes**.

Click the assignment to see the action icons and a preview of the assignment details. The icons from left to right are: **Edit**, **Add Learners**, **Clone**, **Archive**.

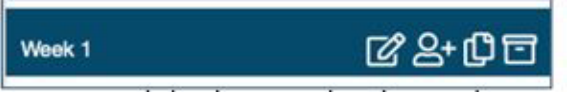

### **Assigning Learners**

1. To add learners, click the **Add Learners** icon. You can search for learners by class or by learner list after the assignment is created.

2. Your empty class roster will display on the right and the Learner Pool on the left. Select learners from the Learner Pool, which displays all learners in your organization who are available to add to your roster. You can filter and search in each column to narrow the number of learners in the Learner Pool.

3. Select learners from the left grid and click the **Assign Learner(s)** button to add them to the right grid. To remove learners from the Assigned Learner(s) grid, select the learners you wish to remove and click **Remove Learner(s)**.

4. To add learners to a class, check the box next to their first name and select **Add to Roster**. You can select all by checking the box next to the First column.

# Assignment Manager cont.

|   | First Name | Last Name | Email <b>T</b>          | First Name 🍸 | Last Name 🝸 | Email T     | Available . | <br>Available 🝸 | Due Date | 1 |
|---|------------|-----------|-------------------------|--------------|-------------|-------------|-------------|-----------------|----------|---|
|   | ۹          | Q         | Q                       | ۹            | Q           | ۹           | Q           | ۹ 🖬             | Q        | G |
|   | Tom        | Thomas    | ttom@win.com            | User         | Eight       | apiasf8@win | 6/18/2021   |                 |          |   |
|   | Michelle   | Hrivnak   | Hrivnak@win.com         | Student      | 108         | student108@ | 6/18/2021   |                 |          |   |
|   | Win        | Matt      | matt@mail.com           | Student      | 3           | student3@bc | 6/18/2021   |                 |          |   |
|   | Student    | Maach     | bmaachstudent@gmail.com |              |             |             |             |                 |          |   |
|   | Matt       | Wilson    | mwilson@tech.edu        |              |             |             |             |                 |          |   |
|   | David      | Burks     | david@win.edu           |              |             |             |             |                 |          |   |
|   | Tashina    | Atlas     | tashina@win.com         |              |             |             |             |                 |          |   |
|   | Christine  | Hawaii    | student1@hawaii.com     |              |             |             |             |                 |          |   |
| ~ | Student    | 117       | student117@fain.com     |              |             |             |             |                 |          |   |
| ~ | Student    | 125       | student125@fain.com     |              |             |             |             |                 |          |   |
|   | Student    | 133       | student133@fain.com     |              |             |             |             |                 |          |   |
|   | Craig      | Butler    | blue@win.edu            |              |             |             |             |                 |          |   |

5. The **Available From** column will default to the day you create the assignment, but it can be changed. You can designate the date an assignment becomes available (**Available From**); the date the assignment is due (**Due Date**); and the date the assignment will no longer be available (**Available To**). To do this, select the learner(s) you want to designate dates for (you can set different dates for different learners). At the bottom of the grid open the **Select a date** dropdown and select which date you want to set first. Select the date and then click **Apply to Selected Row(s)**. Don't forget to **Save Changes** when you're done. In the Assignment Library, you can preview who's been assigned and their dates by selecting the Assigned Learners tab. You can also view **Status** and **Progress** Indicators.

|                                                   |                                           | Select a date                                                                          | 6/18/20                                                        |   | Apply t                                                      |        | dected Row                                             | 455                                          |                                                                                                    |
|---------------------------------------------------|-------------------------------------------|----------------------------------------------------------------------------------------|----------------------------------------------------------------|---|--------------------------------------------------------------|--------|--------------------------------------------------------|----------------------------------------------|----------------------------------------------------------------------------------------------------|
|                                                   |                                           | Available From<br>Available To<br>Due                                                  |                                                                |   |                                                              |        | F                                                      | leturn                                       |                                                                                                    |
| ignment Details                                   | Assigned Learner                          | s                                                                                      |                                                                |   |                                                              |        |                                                        |                                              |                                                                                                    |
|                                                   |                                           |                                                                                        |                                                                |   |                                                              |        |                                                        |                                              | Q Search criteria.                                                                                              |
| First Name 🛛 🖤                                    | Last Name 🖤                               | Username T                                                                             | Available From                                                 | Ŧ | Available To                                                 | Ŧ      | Due T                                                  | Status                                       | Q. Search criteria.     Progress                                                                                |
| First Name 🖤<br>Q                                 | Last Name 🖤<br>Q,                         | Username T                                                                             | Available From<br>Q                                            | Ŧ | Available To<br>Q                                            | Ŧ      | Due T                                                  | Status T                                     | Q Search criteria.     Progress                                                                                 |
| First Name 🛛 🔻<br>Q.<br>Steve                     | Last Name 🛛 🖓<br>Q.<br>Student            | Username T<br>Q.<br>stevestudent@winstor.org                                           | Available From<br>Q,<br>06-18-2021                             | Ŧ | Available To<br>Q.<br>06-28-2021                             | T<br>0 | Due T<br>Q G<br>06-29-2021                             | Q.                                           | Q Search criteria      Progress     O of 3 complete                                                             |
| First Name T<br>Q,<br>Stove<br>Student            | Last Name 🛛 🍸<br>Q,<br>Student<br>One     | Username T<br>Q.<br>stevestudent@winstor.org<br>student1@okwin.org                     | Available From<br>Q,<br>06-18-2021<br>06-18-2021               | Ŧ | Available To<br>Q<br>06-28-2021<br>06-28-2021                | T      | Due T<br>Q <b>G</b><br>06-29-2021<br>06-29-2021        | Status<br>Q.<br>In Progress<br>In Progress   | Q Search criteria.     Progress     O of 3 complete     O of 3 complete                                         |
| First Name T<br>Q,<br>Steve<br>Student<br>Student | Last Name Y<br>Q<br>Student<br>One<br>Two | Username T<br>Q<br>stevestudent@winston.org<br>student@okwin.org<br>student2@okwin.org | Available From<br>Q,<br>06-18-2021<br>06-18-2021<br>06-18-2021 | 7 | Available To<br>Q.<br>06-28-2021<br>06-28-2021<br>06-28-2021 |        | Due T<br>Q T<br>06-29-2021<br>06-29-2021<br>06-29-2021 | Status 1<br>Q,<br>In Progress<br>In Progress | Q Search criteria.     Progress     O of 3 complete     O of 3 complete     O of 3 complete     O of 3 complete |

To make a copy of an assignment, click the **Clone** icon.

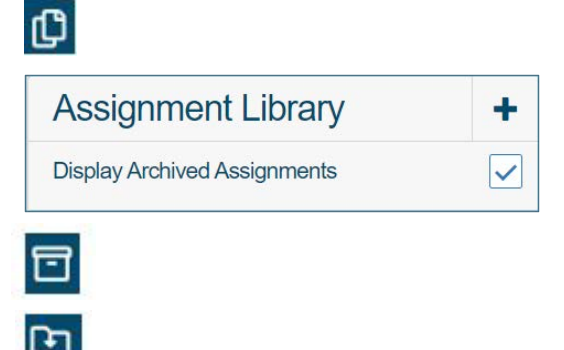

The cloned assignment will have all of the same tasks / modules and instructions. It will not be assigned to any learners. You can rename the assignment, edit it to add or remove tasks / modules and instructions, and then assign it to learners.

To archive an assignment, click the **Archive** icon. To find an archived assignment, check the **Display Archived Assignments** box. You can unarchive an assignment by clicking the **Unarchive** icon.

# Assignment Manager cont.

#### Assignments – Learner Experience

Learners will access their assignments by clicking **Assignments** in the header of their dashboard. This will bring them to the My Assignments Dashboard where they will be able to access and manage their assignments. Learners can select Dashboard or Calendar view. Learners can see at a glance their instructor(s), assignment due dates, and assignment progress. 24 hours before an assignment is due, the **Due Date** will turn orange. When the assignment is past due, the **Due Date** will turn orange. When the assignment is past due, the **Due Date** will turn red.

#### **Dashboard View**

| WIN career system        |                                                                           | Dashboard Assignments Rep                                                                          | porta = Resources = 📄 🤱 🤌 (o Logout                                                                |                                                                                  |                                                                                  |                                                                                    |
|--------------------------|---------------------------------------------------------------------------|----------------------------------------------------------------------------------------------------|----------------------------------------------------------------------------------------------------|----------------------------------------------------------------------------------|----------------------------------------------------------------------------------|------------------------------------------------------------------------------------|
| My Assignments           | Order By 👻                                                                |                                                                                                    |                                                                                                    |                                                                                  |                                                                                  | Show Past Assignments                                                              |
| Vew Assignment Dashboard | CIS<br>Instructor: Ashley Taylor<br>Date Assigned: 6/14/2021<br>Date Due: | Success Mindset Test (Part<br>1)<br>Instructor: Andy Tans<br>Date Assigned: 6/15/2021<br>Date Due: | Success Mindset Test (Part<br>2)<br>Instructor: Andy Tans<br>Date Assigned: 6/15/2021<br>Date Due: | ESSC (CE) Test<br>Instructor: Andy Tans<br>Date Assigned: 6/15/2021<br>Date Due: | ESSC (CP) Test<br>Instructor: Andy Tans<br>Date Assigned: 6/15/2021<br>Date Due: | ESSC (TCSP) Test<br>Instructor: Andy Tans<br>Date Assigned: 6/15/2021<br>Date Due: |

Order By 

Date Assigned (Asc)
Date Assigned (Desc)
Date Due (Asc)
Date Due (Desc)
Completion Status - Most Complete
Completion Status - Least Complete

Learners can order assignment tiles by **Date Assigned**, **Date Due**, or **Completion Status**.

### **Calendar View**

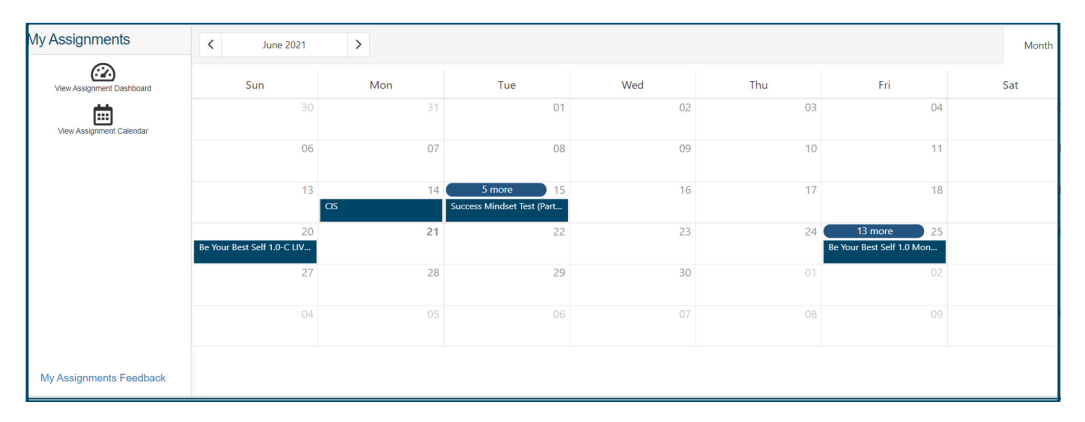

Learners can access the details of an assignment by clicking on the tile or the calendar entry. Click the module to launch the activity. Learners can click the **Instructions** panel to show or hide the assignment instructions.

| My Assignments            | Assignment: B                                                                                                    | Be Your Best Sel  | f 1.0 Monday Staff Meeting                                                                                                    |                                |          |                   |                      |
|---------------------------|----------------------------------------------------------------------------------------------------|-------------------|----------------------------------------------------------------------------------------------------|--------------------------------|----------|-------------------|----------------------|
| 0                         | Date Assigned: 6                                                                                                    | 5/21/2021         |                                                                                                    |                                |          |                   |                      |
| View Assignment Dashboard | Date Due: 6                                                                                                    | 8/25/2021         |                                                                                                    |                                |          |                   |                      |
| iii                       | - Instructions                                                                                                    |                   |                                                                                                    |                                |          |                   |                      |
| View Assignment Calendar  | Activity: Monday Staff Meeting<br>Watch the Monday Staff Meeting vi<br>about your job.<br>To view the video: Click the video | ideo and start yo | ur week off right! This video summarizes your goals for the week, your assignments, the sche<br>Vodule <sup>®</sup> column below. | dule, and other important info | ormation | you need to know  |                      |
|                           |                                                                                                    |                   |                                                                                                    |                                | G        | Q Search criteria | > know<br>h criteria |
|                           | Product Offering                                                                                                    | T                 | Module                                                                                                    | Status T                       | Progr    | ess               | ow<br>iteria         |
|                           | Q                                                                                                    |                   |                                                                                                    | ۹                              | Q        |                   |                      |
|                           | Video Library                                                                                                    |                   | Be Your Best Self 1.0 Monday Staff Metting                                                                                        | Not Started                    | NotSt    | arted             |                      |

# **Batch Enrollment**

1. Click the Admin tab then select Import File under Batch Enrollment.

2. After clicking **Import File**, click **Download Template**. This will generate a CSV template with all the correct column headings already listed across the top, ready for you to fill in with your learners' data. To view data requirements and definitions, select the **Field Definitions** button.

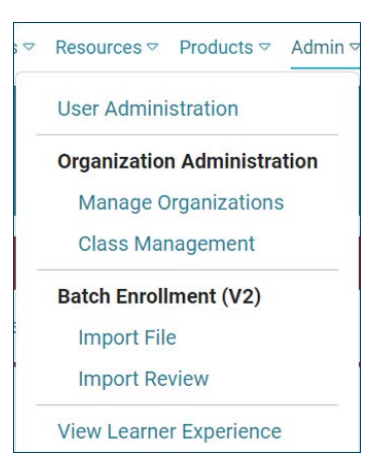

| Select file                          | or Drop file here            |   |
|--------------------------------------|------------------------------|---|
| Class 2 Roster.cs<br>Ready to Upload | <b>v</b> 7 bytes             |   |
| Status:                              | File selectedPending Upload  |   |
| File Name:                           | Class 2 Roster.csv (7 bytes) |   |
| Organization: *                      | Fain Career Tech Academy     | - |
| Delimiter: *                         | Comma (,)                    | • |
|                                      |                              |   |

3. Fill out the template with your learners' data, then click the **Select File** button to import your file or drag and drop it into the space. Make sure your **Organization** is selected. This is important for administrators who may have more than one school or location where learners can be enrolled. The **Delimiter** will default to Comma for CSV file types, like the template, so it does not need to be changed. Then, click **Upload File**.

4. Once you have clicked Upload File, the **Map Fields** section will become active.

5. Mapping fields tells the system where to put the data from each of your File Columns from your uploaded file. The system will auto-map file columns with headers that match the Application Fields. Since your template headers directly match the application fields, they will all auto-map. The required fields will all turn green when they have been mapped, and the **Submit for Validation** button will become active.

6. Once your file is ready and all fields are mapped, select **Submit for Validation** and you will be redirected to the **Import Review** page.

| Map the user fields from your file (File Colu<br>Irop down menu for each row. Unmapped f | mns) to the fields available in the application (App<br>fields will not be imported. You must map Require | lication Fields<br>d Fields in ord | t) by si<br>ler to p | electing an Application Field from th<br>process the import. |
|------------------------------------------------------------------------------------------|----------------------------------------------------------------------------------------------------|------------------------------------|----------------------|--------------------------------------------------------------|
| f you do not map username and/or initial pa                                              | assword, they will be automatically generated by th                                                       | e system.                          |                      |                                                              |
|                                                                                          |                                                                                                    |                                    |                      |                                                              |
|                                                                                          |                                                                                                    |                                    |                      | Required Fields                                              |
| File Columns                                                                             | Application Fields                                                                                        |                                    |                      | Date of Birth                                                |
| First Name                                                                               | First Name                                                                                                | ۲                                  | •                    | First Name                                                   |
| Last Name                                                                                | Last Name                                                                                                 | ۵                                  | •                    | Gender                                                       |
| Middle Name                                                                              | Middle Name                                                                                               | ۵                                  | •                    | Grade Level                                                  |
| Password                                                                                 | Password                                                                                                  | ۵                                  | •                    | Graduation Year                                              |
| User Name                                                                                | User Name                                                                                                 | 0                                  | •                    | Last Name                                                    |
| Require Password Change                                                                  | Require Password Change                                                                                   | ٢                                  | •                    | Unique Identifier                                            |
| Grade Level                                                                              | Grade Level                                                                                               | ٨                                  | •                    |                                                              |
| Gender                                                                                   | Gender                                                                                                    | ۵                                  | •                    |                                                              |
| Unique Identifier                                                                        | Unique Identifier                                                                                         | ٢                                  | •                    |                                                              |
| Race and Ethnicity                                                                       | Race and Ethnicity                                                                                        | 0                                  | •                    |                                                              |
|                                                                                          |                                                                                                    |                                    |                      |                                                              |

# **Batch Enrollment cont.**

7. On the Import Review page, you will review a summary of your file and complete the enrollment process. Your recently imported file will automatically load into the **Review** panel with details telling you which records passed validation successfully and which have errors that require correction before enrollment.

| lecord Count: | 3           | Va                                    | lidated:                        | 3                                                                 | Imported                                                                                                    | Successfully:    |                                     | 0                            |                                                |
|---------------|-------------|---------------------------------------|---------------------------------|-------------------------------------------------------------------|----------------------------------------------------------------------------------------------------|------------------|-------------------------------------|------------------------------|------------------------------------------------|
|               |             | Va                                    | lidation Failures:              | 0                                                                 | Imported                                                                                                    | w/Validation Mes | ssages:                             | : 0                          |                                                |
|               |             | M                                     | anually Validated:              | 0                                                                 | Edited and                                                                                                    | d Resubmitted:   |                                     | 0                            |                                                |
|               |             | Di                                    | scarded:                        | 0                                                                 | Errors Dui                                                                                                    | ring Import:     |                                     | 0                            |                                                |
|               |             | Pe                                    | ending Validation:              | 0                                                                 | Pending I                                                                                                    | mport:           |                                     | 0                            |                                                |
| =             |             |                                       |                                 |                                                                   |                                                                                                    | 9                | h                                   | Q Search o                   | riteria                                        |
| • • 2         | Row Actions | ▼↑ Record Number                      | T Record Version                | Status                                                            | Time Validated                                                                                                    | Time Imported    | First                               | Q Search o<br>Name           | criteria<br>Last Nam<br>LastNam                |
| ∎ <b>√</b> 8  | Row Actions | ₹ Record Number                       | <b>T</b> Record Version         | Status T                                                          | Time Validated <b>T</b>                                                                                                    | Time Imported    | First<br>First                      | Q Search o<br>Name T<br>Name | Last Nam<br>Last Nam                           |
|               | Row Actions | Record Number     Q.     1            | Record Version     Q     1      | Status T<br>Q<br>Validated Successfully                           | Time Validated T<br>Q <b>©</b><br>6/21/2021, 3:37 PM                                                                                                    | Time Imported    | First<br>First<br>Q<br>Harry        | Q Search o<br>Name T<br>Name | Last Nam<br>Last Nam<br>LastNam<br>Q<br>Potter |
|               | Row Actions | Record Number       Q       1       2 | T Record Version<br>Q<br>1<br>1 | Status T<br>Q<br>Validated Successfully<br>Validated Successfully | Time Validated         T           Q         Image: Compare the second second seco | Time Imported    | First<br>First<br>Q<br>Harry<br>Ron | Q Search o<br>Name T<br>Name | Last Nam<br>Last Nam<br>Q<br>Potter<br>Weasley |

8. Once all your records have been successfully validated, select the bold **check mark** under **Row Actions** for each record to submit the records for enrollment. You can also use the **Select All** box in the first column, first row of the Import Review table, and then select the bold **check mark** above the table on the left to submit all selected rows. Be sure to click **Save** to complete the enrollment process for all learners who have been validated successfully.

9. Once you click **Save**, you will see a summary of changes and will be asked to confirm the enrollments. Click **Continue** to import all valid records and save pending changes.

| confirm Import Actions           |                                   |                                     |                                     |  |  |
|----------------------------------|-----------------------------------|-------------------------------------|-------------------------------------|--|--|
| ntinue with the following action | ons?                              |                                     |                                     |  |  |
|                                  |                                   |                                     |                                     |  |  |
| 3                                |                                   |                                     |                                     |  |  |
| 0                                |                                   |                                     |                                     |  |  |
| 0                                |                                   |                                     |                                     |  |  |
| 1                                |                                   |                                     |                                     |  |  |
| 0                                |                                   |                                     |                                     |  |  |
|                                  |                                   | Cancel                              | Continue                            |  |  |
|                                  |                                   | Cancer                              | Continue                            |  |  |
|                                  | ontinue with the following action | ontinue with the following actions? | ontinue with the following actions? |  |  |

10. Back on the Import Review page, clicking the **Refresh** icon above the Import Review table will show the status of each record. When all records are imported successfully, the rows turn green, and the Status reads **Imported Successfully**.

11. Click **Save** to finish the enrollment process. To download a roster of the students who were successfully enrolled, click **Download Roster**.

| <b>■</b> < 3 |             |                 |                  |                    |                    | 9             | Q Search                  | criterià              |
|--------------|-------------|-----------------|------------------|--------------------|--------------------|---------------|---------------------------|-----------------------|
|              | Row Actions | T Record Number | T Record Version | Status <b>T</b>    | Time Validated 🛛 🖤 | Time Imported | First Name T<br>FirstName | Last Name<br>LastName |
|              |             | q               | ٩                | ۹                  | ۹. 🖬               |               | Q,                        | Q,                    |
|              | 0           | 1               | 1                | Imported Successfu | 6/21/2021, 3:37 PM |               | Harry                     | Potter                |
|              | 0           | 2               | 1                | Imported Successfu | 6/21/2021, 3:37 PM |               | Ron                       | Weasley               |
|              | 0           | 3               | 1                | Imported Successfu | 6/21/2021, 3:37 PM |               | Hermione                  | Granger               |
| Download R   | oster_      |                 |                  |                    |                    |               |                           | See                   |

# **Assessment Administration**

### **Authorizing and Monitoring Assessments**

1. First, be sure the Lockdown Browser has been downloaded on each testing computer before taking any assessment. For complete instructions, please contact WIN Support at 888-717-9461 option 3 or support@winlearning.com.

2. Please review the Technical Specifications on the login page to ensure the Career Readiness System will work on the testing computer's operating system.

| Us    | ername                                                                    |
|-------|---------------------------------------------------------------------------|
| Pa    | ssword                                                                    |
|       | Log in                                                                    |
| [roub | le logging in? Contact Support at support@winlearning.com or 888.717.9461 |
| Quio  | k Reference                                                               |
| Те    | chnical specifications                                                    |
| Im    | portant product announcements                                             |
| Le    | arn more at WINLearning.com                                               |

# Note: Every testing computer must have the Lockdown Browser installed before any assessments are authorized.

It is a seamless process and the Lockdown Browser will open when the assessment is launched by the learner. This eliminates all web browsing activity during the assessment.

# Assessment Administration cont.

#### **Assigning Learners**

1. To assign an assessment to a learner or learners, select the assessment from the **Products** menu.

2. Search for the learner(s) by selecting **List by Class** or **List by Learner.** Click **Search** to open a list of all classes / learners.

3. If you opt to search by **List By Class**, you will see a list of all classes for your location. If you are an administrator, you will see a list of classes to which you have access if you are a proctor. Select the name of the class to see all learners associated with that class. Multiple classes can be assigned to the Assessment Assignment Grid. Choose **Add All** to put all learners into the grid.

4. If you opt to search **List By Learner**, you will see all learners associated to your location. Select the learner you would like to add to the Assessment Assignment Grid.

| Find Participants      |               |
|------------------------|---------------|
| ^ hide                 |               |
| Search Organization(s) |               |
| School                 | List by Class |

| > Fain Career Tech Academ | у                           |
|---------------------------|-----------------------------|
| Filter:                   | Showing 1 to 2 of 2 entries |
| Organizat                 | ion                         |
| 2021 Class One            | >                           |
| Spring 2022               | >                           |

| > Fain Ca | areer Tech Academy |                         |                     |                   |
|-----------|--------------------|-------------------------|---------------------|-------------------|
| Filter:   | Showing            | 1 to 255 of 255 entries |                     |                   |
| Add all   |                    |                         |                     | .+                |
|           | Last Name          | First Name              | Username            | Unique Identifier |
| 10        | +                  | Student                 | student10@bctc.com  | 398402            |
| 101       | +                  | Student                 | student101@fain.com | 111               |
| 104       | +                  | Student                 | student104@fain.com | 444               |
| 105       | +                  | Student                 | student105@fain.com | 566               |

5. Once you have added your learners to the Assessment Assignment Grid you can assign assessments by clicking the boxes. You can assign everyone a single assessment by selecting the box next to the assessment title. Assessments are available in Spanish or English. If extended time has been given for the learner, the accommodation will appear in the grid. After assigning the assessments, choose **Apply Changes** and **Yes**. Then select **Refresh**. Select **Monitor Assessments for learners** to see progress in the Monitor Assessments Grid.

| i Scores     | shown a | Assessment .      | Assignments          |                   |
|--------------|---------|-------------------|----------------------|-------------------|
| Name         | ×       | ☑ Work Ready Math | ✓ Work Ready Reading | ☐ Work Ready Data |
| 10, Student  | a, X    |                   |                      |                   |
| 101, Student | a, x    |                   |                      |                   |
| 105, Student | a, x    |                   | <b>∀</b>             |                   |
| Apply Ch     | anges   | 🕑 Undo Ch         | anges 8              | Refresh <i>C</i>  |
|              |         |                   |                      |                   |

Note: Spanish translations are available for all assessments, but this feature is not automatically enabled, as some implementation partners may choose not to offer Spanish as an option for assessments. Administrators must enable this feature in the WIN assessment portal prior to testing.

# Assessment Administration cont.

6. The Monitor Assessments Grid allows you to track learner progress during the assessment. If you have assigned more than one assessment, all of them will display. To add someone into the testing session, click Return to Assessment Assignment and select the student from the learner list.

| ← Return To Assessment Assignme | ent         |                    |        |        |                           |
|---------------------------------|-------------|--------------------|--------|--------|---------------------------|
| Monitor Assessments -           | 10 Students |                    |        |        | Actions -                 |
| Student                         |             | Activity           | Status | Active | Current<br>Item<br>number |
| 10, Student                     |             | Work Ready Math    | •      | _      | -                         |
| 10, Student                     |             | Work Ready Reading | •      | _      | -                         |
| 10, Student                     |             | Work Ready Data    | •      | _      | -                         |
| 105, Student                    |             | Work Ready Math    | •      | _      | -                         |
| 105, Student                    |             | Work Ready Reading | •      | _      | -                         |
| 105, Student                    |             | Work Ready Data    | •      | _      | -                         |

Note: Once a learner begins the assessment, the proctor can **Pause**, **Resume**, or **Extend Time** if an appropriate IEP is verified.

When a learner finishes the assessment, select **Refresh** to see scores.

### After Testing

1. When testing is complete, remove all assigned assessments from the Assessment Assignment Grid. Unclick all assessments so all boxes are clear. Then select **Apply Changes** and accept.

2. Next, remove all learners from the Assessment Assignment Grid. Select the  $\mathbf{X}$  at the top of the Name column to remove all learners at once.

3. Scores are available immediately after testing. Click **Refresh** in the Assessment Assignment Grid to display scores. Scores can also be viewed by selecting **Reports** at the top of the dashboard.

4. If a learner has taken the assessment before, their previous score will populate in the Assessment Assignment Grid when they are placed in the grid. The previous score will be replaced with a new score if it is higher upon test completion.

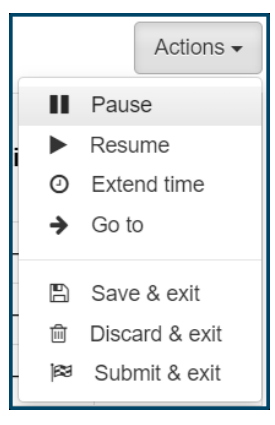

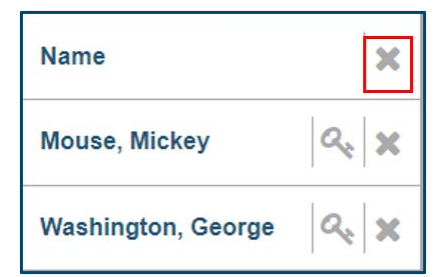

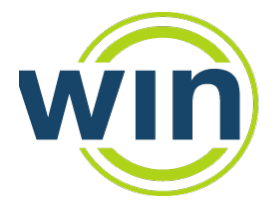

Career Readiness Courseware & Credentials

# **Reports**

The WIN Career Readiness System has a robust dashboard and reporting feature to provide participant performance data at the aggregated regional, workforce center, and program levels as well as individual participant level by specific date range and other filtering parameters. The reports available for WIN Learning administrators and facilitators include:

### • Learner Listing Report:

This report shows progress for all learners in a single report. Credentials and certificates can be printed from this report.

### • Class Report:

This report shows classes that have been established in the portal and allows you to see all learners associated with a class. You can also view archived classes.

### • Individual Learner Report:

This report shows completion and progress across all products for individual learners. Credentials and certificates can be printed from this report.

### • Credential Summary Report:

This report shows a summary of all credentials earned for the proctored exams and the courseware Certificates of Completion. It provides summary information, not individual learner details.

### • General Summary Report:

This report shows activity results in all product offerings for all learners in one or more locations.

### • Enrollment Report:

This report can be used to view data for learners based upon the date a learner was enrolled in the portal or to view data for learners who are currently enrolled for a specific date range.

### • Learner Credential Summary Report:

This report shows assessment progress for each learner. It provides test scores/scale scores and indicates if a learner has earned credentials. Credentials can be printed from this report.

### • myStrategic Compass Report:

This report shows learners' progress in myStrategic Compass. Categories include Assessments, Favorite Colleges, Favorite Occupations, Reality Check and Resume Builder. Reports can be seen in a Learner Listing view or Individual Learner view.

### • Objective Based Reports:

These reports display mastery by learning objective and can be viewed at the organization and individual level.

All reports can be exported in Microsoft Excel (.xlsx) format. Certificates and credentials can be downloaded and printed directly from these reports. Participants can print their own certificates and credentials from their WIN CRS dashboard.

## **Let's Practice**

# You will enroll a student, create a class, and experience the courseware as that student. Then we'll review your progress in Reports.

**Best Practice 1:** Your students will work in the courseware to build skills or prepare for the assessments. To easily monitor their progress, you can create a class.

Best Practice 2: Create classes to easily launch assessments on assessment day.

#### For this activity, here are the steps:

1. Sign in as an Administrator/Facilitator: (pg. 9) Use the following login information for the Training portal:

URL: wincrsystem.com

Username: \_\_\_\_\_\_(to be provided by your WIN Customer Success Manager)

Password: \_\_\_\_\_\_(to be provided by your WIN Customer Success Manager)

2. **Create a Student:** (pg. 9) Create a fictitious student with a fictitious email. Do NOT use real emails in the Training Portal. Record below.

Student Email: \_\_\_\_\_\_\_ (if you check "Use Email as Username," they will be the same)

Student Username: \_\_\_\_\_

Student Password: \_\_\_\_\_

3. **Create a Class:** (pg. 12) Create a class of students who will be working in the courseware or who will be taking assessments at the same time. Use a unique name for the Class that you create. Add the student you created to the class. Add other students too. Record the class name below:

Class Name: \_\_\_\_\_

4. Sign out as an administrator using the logout button in the top right corner of the screen

5. Sign in as the student you created in Step 2 (Note: select "Not Now" when prompted to provide a valid email since this is not a real email address)

6. **Play in the courseware:** See how students experience the placement tests, courseware, posttests, earn an eBadge, etc. Spend time in Academic Skills, Soft Skills, and Digital Skills.

7. Notice how the Student Dashboard is different from the Administrator dashboard: (pg. 7) How many eBadges did you earn? Look at Reports as a student. Look at how the student resource center differs from the administrators.

8. **If you have time, sign out as the student and sign in as the Administrator account from Step 1:** Go to Resources and find the following information:

Objective Based Reports

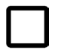

"Creating New Users in WIN Career Readiness System" video

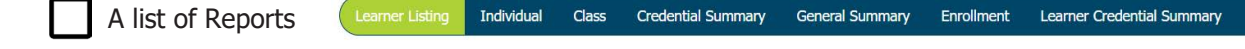

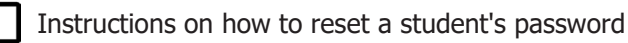

9. **Questions:** When practice time ends, we will review your activity in Reports as a group, so be sure to share your student name.

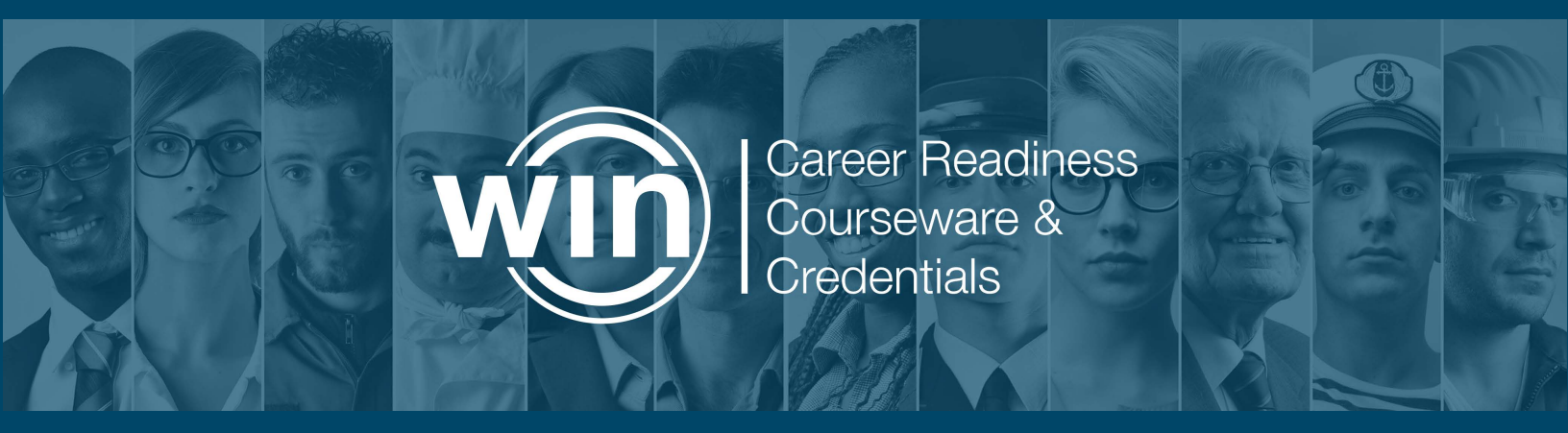

**Courseware & Career Planning** 

لو

Ъ

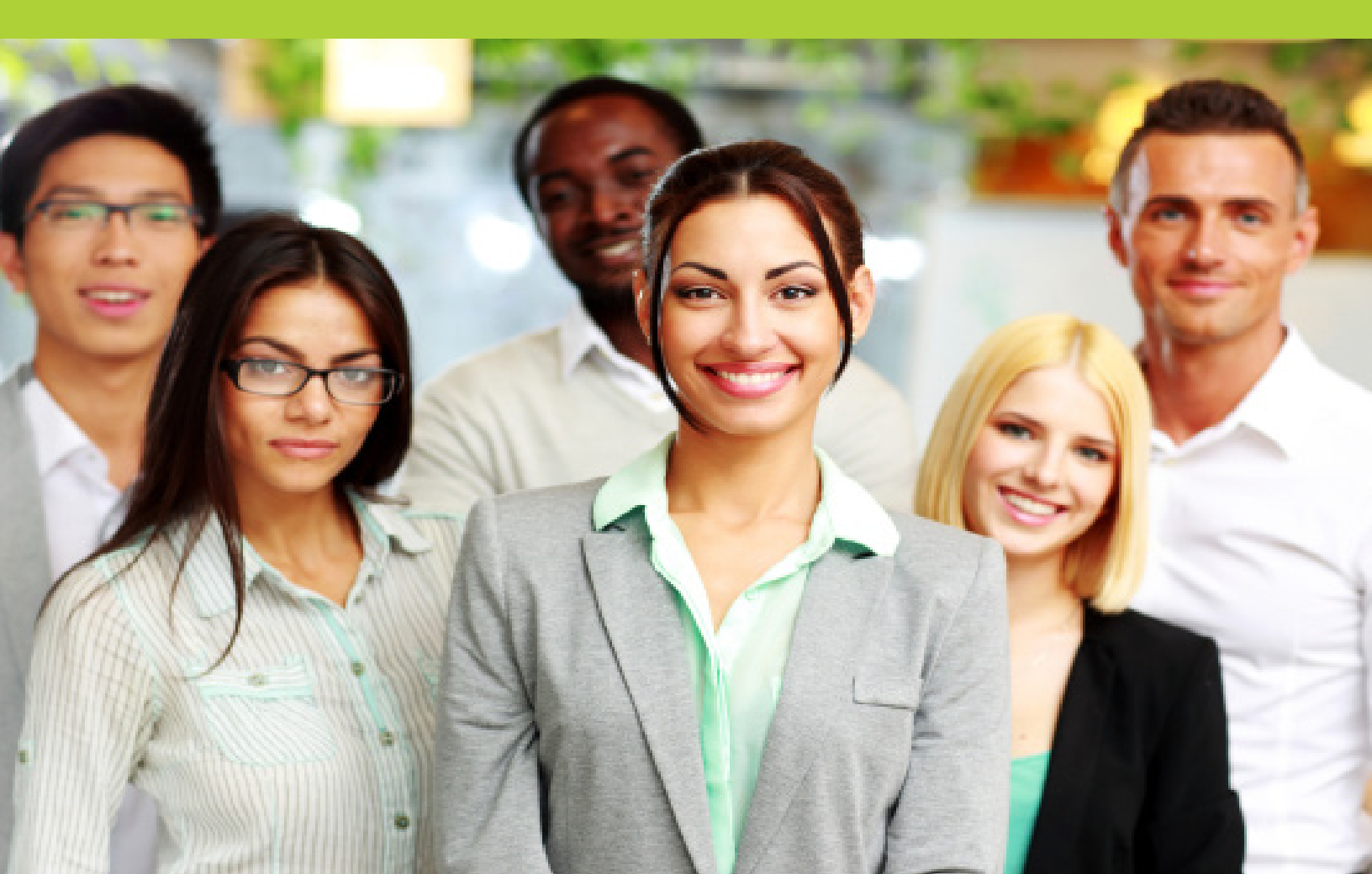

# **Academic Skills Courseware**

Academic Skills Courseware is a self-paced course in which learners will develop the foundational workplace skills required for most jobs from entry-level to professional. It is made up of three modules: Work Ready Math, Work Ready Reading, and Work Ready Data.

Each module contains a placement test and five course levels, each with a pretest, instructional content, practice exercises, and a posttest. Learners earn eBadges when they pass the posttest for each level.

| Career-focused knowledge and skills to help you succeed in the v<br>WORK READY MATH WORK READY READING W            | workplace<br>/ORK READY DATA |            |                                                                                                    |                        | (Reference) Not Start                                                                                                    |
|----------------------------------------------------------------------------------------------------|------------------------------|------------|----------------------------------------------------------------------------------------------------|------------------------|----------------------------------------------------------------------------------------------------|
| About this Course                                                                                                   | Mod                          | Courseware | Progress<br>Progress                                                                                                    | Ebadge Latest<br>Score | Goals  Earn eBadges Score at least 80 percent on the posttest to earn ar                                                                                   |
| OUTLINE                                                                                                    | • Plac                       | ement Test | Start Here                                                                                                    |                        | eBadge and unlock the next level of training.                                                                                                    |
| Level 1 1 Review of Basic Mathematical Operations                                                                   | Lev                          | əl 1       | (b)         (b)         (b)         (b)         (b)         (c)         (c) <th(c)< th=""> <th(c)< th=""> <th(c)< th=""></th(c)<></th(c)<></th(c)<> | $\odot$                | <ul> <li>Pass the level posttests in all three modules to ear<br/>the Certificate of Completion for that Achievement<br/>Level.</li> </ul>                 |
| Introduction to Problem Solving     Addition and Subtraction of Monetary Units     Molivelination of Monetary Units | Lev                          | 12         | (b)         (b)         (b)         (b)         (b)         (b)         (c)         (c) <th(c)< th=""> <th(c)< th=""> <th(c)< th=""></th(c)<></th(c)<></th(c)<> | $\odot$                | Each achievement level demonstrates foundationa<br>skills to pursue career pathways for corresponding                                                      |
| Multiplication of Monetary Units     Division of Monetary Units     Practice Session and Practical Problems         | Lev                          | el 3       | (b)         (b)         (b)         (b)         (c)         (c) <th(c)< th=""> <th(c)< th=""> <th(c)< th=""></th(c)<></th(c)<></th(c)<> | $\bigcirc$             | <ul> <li>O*NE1 Job Zones.</li> <li>Achievement Level 5: O*NET Job Zones 1-5<br/>occupations, which make up 100% of lobs</li> </ul>                         |
| Addition and Subtraction of Signed Numbers<br>Conversions Involving Whole Numbers, Fractions,                       | Lev                          | N 4        | (a)         (b)         (c)         (c) <th(c)< th=""> <th(c)< th=""> <th(c)< th=""></th(c)<></th(c)<></th(c)<> | $\odot$                | <ul> <li>Achievement Level 4: 0*NET Job Zones 1-4<br/>occupations, which make up 83% of jobs.</li> <li>Achievement Level 3: 0*NET Job Zones 1-3</li> </ul> |
| evel 2                                                                                                    | Lev                          | n 5        | (b)         (b)         (b)         (b)         (b)         (c)         (c) <th(c)< th=""> <th(c)< th=""> <th(c)< th=""></th(c)<></th(c)<></th(c)<> | $\odot$                | occupations, which make up 60% of jobs.<br>• Achievement Level 2: 0*NET Job Zones 1-2<br>occupations, which make up 35% of jobs.                           |
| evel 3                                                                                                    | ×                            |            |                                                                                                    |                        | <ul> <li>Achievement Level 1: 0*NET Job Zone 1<br/>occupations, which make up 4% of jobs.</li> </ul>                                                       |
| evel 4                                                                                                    | E.                           |            |                                                                                                    |                        |                                                                                                    |
| evel 5                                                                                                    |                              |            |                                                                                                    |                        |                                                                                                    |

# **Academic Skills Basics**

Academic Skills Basics provides pre-foundational instruction in Math, Reading, and Data for those learners who are not yet ready for Academic Skills Courseware Level 1.

| WORK READY BASICS MATH | WORK READY BA | SICS READING WORK READ | DY BASICS DATA                                                                                                  |                   |
|------------------------|---------------|------------------------|----------------------------------------------------------------------------------------------------|-------------------|
| About this Course      |               | ିଦ୍ର: Courseware F     | Progress                                                                                                    |                   |
| VERVIEW                | •             | Module                 | Progress                                                                                                    | Ebadge Latest Sco |
| UTLINE                 | -             | Basics 1               | $ \begin{array}{c ccccccccccccccccccccccccccccccccccc$                                                          | $\odot$           |
| asics 1                | ).            | Basics 2               | $\bigcirc - \bigcirc - \bigcirc - \bigcirc - \bigcirc - \bigcirc - \bigcirc - \bigcirc - \bigcirc - \bigcirc -$ | $\odot$           |

Academic Skills Basics consists of two parts per module. Learners earn an eBadge for each lesson posttest passed. All content is unlocked so that learners can easily navigate to where they need instruction the most.

Academic Skills Basics contains three modules:

- Work Ready Math
- Work Ready Reading
- Work Ready Data

# **Soft Skills Courseware**

Soft Skills Courseware is an online self-paced developmental resource that teaches employability and social skills in a career context in four main subject areas:

- Communicating Effectively
- Conveying Professionalism
- Promoting Teamwork and Collaboration
- Thinking Critically and Solving Problems

Soft Skills Courseware reinforces attitudinal, behavioral, and applied competencies critical to success in today's workplaces. The curriculum is a blended online and offline solution which models and directly teaches fundamental professional standards. Each module contains a placement test, instructional content, practice

| Courseware Pro                              | gress                                                                                                    |                            |
|---------------------------------------------|----------------------------------------------------------------------------------------------------|----------------------------|
| Module                                      | Progress                                                                                                    | Ebadge Latest<br>Score     |
| Communicating Effectively                   | Pretest Lesson 1 Lesson 2 Lesson 3 Lesson 4 Lesson 5 Posttest                                                                      | 90<br>Earned<br>12/19/2023 |
| Conveying Professionalism                   | A     A     A     A     A       Pretest     Lesson 1     Lesson 2     Lesson 3     Lesson 4     Lesson 6     Lesson 7     Posttest | $\odot$                    |
| Promoting Teamwork and<br>Collaboration     | Pretest Lesson 1 Lesson 3 Posttest                                                                                                 | $\odot$                    |
| Thinking Critically and<br>Solving Problems | Pretest     Lesson 1     Lesson 2     Lesson 4     Lesson 5     Posttest                                                           | $\odot$                    |

exercises, and posttest. Learners earn eBadges when they complete each module and pass the posttest. Using this model, the Soft Skills Courseware allows participants to witness, discuss, and practice appropriate workplace attitudes and behaviors. This design helps participants internalize these skills as a part of their personal repertoire and character. The courseware includes PDF workbooks available in English and Spanish with 60 hours of offline activities.

(25)

# **Digital Skills Courseware**

Digital Skills Courseware is a self-paced course designed to provide participants with the skills needed to navigate technology in the workplace.

Digital Skills is comprised of five modules:

- Computer Operations
- Internet Browsing
- Digital Communication
- Digital Documents
- Digital Security

Each module includes a course component and a posttest. Each course has instructional content, a knowledge-check quiz, and a hands-on practice exercise that allows the participant to apply the skills to real life, practical situations. To complete each

| Module                | Progress                                         | Ebadge Latest<br>Score |
|-----------------------|--------------------------------------------------|------------------------|
| Computer Operations   | Pretest Course Posttest                          | $\odot$                |
| Internet Browsing     | Pretest Course Posttest                          | $\odot$                |
| Digital Communication | Pretest Course Posttest                          | $\odot$                |
| Digital Documents     | Pretest Course Level II Course Level II Posttest | $\odot$                |
| Digital Security      | Pretest Course Posttest                          | $\odot$                |

module, learners take a posttest to recap what they've learned. The posttest at the end of each module measures mastery of content. When the learner scores 80% or greater on the posttest, they earn an eBadge and advance to the next module. When learners have completed all five modules and earned their eBadges, they earn a Certificate of Completion.

### **My Work Ready**

**My Work Ready** is a virtual career exploration and planning application that helps job seekers assess, train, explore, reflect, and prepare for their future.

The online tool allows job seekers to quickly identify strengths and areas of need related to foundational workplace skills. Job seekers also complete reflective activities that help them identify their interests, values, and financial literacy and see how these relate to potential occupations.

The result is a detailed, personalized Career Plan with recommended occupations and suggested next steps to help the job seeker land their next job.

| DY | Hi, Natalie, welcome back!<br>Today                                                                                                    | Career F<br>Career Fan s<br>Check out yo | lan<br>pdated<br>or progress. |
|----|----------------------------------------------------------------------------------------------------|------------------------------------------|-------------------------------|
|    | Table the meet sliep to find your next current STIP 1: WOOK KRAVY SOFT SPALLS V to divide an order of the space of the space of the spa | 75<br>Career Readiness<br>Index          | 258<br>Carrees matched        |
|    | STEP 2: CAREER INTERESTS                                                                                                    | Achievements                             |                               |
|    | STEP 3: FINANCIAL REALITY CHECK                                                                                                    |                                          | ×× 💡                          |
|    | STEP 4 WORK READY ACADEMIC SPALLS<br>Most cocquiritions require at least basic brownledge of workplace muth, reading, and data. Continue on to see what level you're at, and what careers match your<br>stats.                                                                                                    | ۲ <b>و</b><br>مک 🔒                       | 5 💥<br>101 🗗                  |
|    | WORK READY SOFT SOLLS TRAINING<br>You stanted the process with a series of activities to gauge your professional skills. Now it's time to dig in and improve on some targeted areas.                                                                                                    | 10 10 10 10 10 10 10 10 10 10 10 10 10 1 |                               |
|    | WCRX RELEY ACADEMIC SOLLS TRANSVO<br>Earlier is the process pso completed some activities to determine your workplace math; reading and data levels. Now it's sime to dig in and improve on some<br>targeted areas.                                                                                                    | 0                                        |                               |
|    | NEXT STEPS  Preference skills: Check likewests: Check Workplace Skills: Check I like you reviewed your eccupation list? Now would be a great time to do that. Then come back here for some auggestered near steps, or up to the Tookit and auguore scher areas.                                                                                                    |                                          |                               |

### Soft Skills Courseware: Conveying Professionalism Sample Activity

### **Discuss how motivation affects performance**

An important factor that influences your performance is your motivation. When you are motivated, you set goals for yourself, you see your goals through to completion, and you gain personal satisfaction from meeting your goals. A motivated person is noticed by internal and external customers and is appreciated by his or her boss. Motivation increases your chances of receiving a promotion and it enhances your working environment.

Motivated people are noticed because they take the initiative. Initiative means the ability to act and make decisions on your own without waiting for someone to tell you what needs to be done. This doesn't mean that you have to run around trying to find things to do in order to appear motivated. Rather, you must come up with useful ideas and take action to improve your outcomes and accomplishments at work. You can do this by taking the initiative to learn your job thoroughly. By acquiring in-depth knowledge of your work, you can gain insights on actions you can take to make things better, and this will be noticed.

### **Exercise: How Motivated Am I?**

For each statement, select the option that best describes you. If you do not currently have a job, consider your chores at home or your homework instead of your workplace.

|    |                                                                                           | Rarely | Sometimes | Often |
|----|-------------------------------------------------------------------------------------------|--------|-----------|-------|
| 1  | l like what I do at my job.                                                               |        |           |       |
| 2  | I am interested in learning new things related to my work.                                |        |           |       |
| 3  | I set goals at my workplace.                                                              |        |           |       |
| 4  | I achieve my goals and targets.                                                           |        |           |       |
| 5  | I put maximum effort into my work.                                                        |        |           |       |
| 6  | I work harder when I encounter an obstacle.                                               |        |           |       |
| 7  | I think positively about meeting goals and deadlines at work.                             |        |           |       |
| 8  | I work for my personal satisfaction and not just to keep my boss and coworkers satisfied. |        |           |       |
| 9  | I feel rewarded knowing that I've done a good job.                                        |        |           |       |
| 10 | I have a positive outlook regarding my professional success.                              |        |           |       |

### **Calculate your score:**

Rarely = 1 point, Sometimes = 2 points, Often = 3 points

25 - 30: Congratulations! You are highly motivated. You have found work that you want to do, and you don't let obstacles get in your way. Your positive outlook will enhance your work environment.

18 - 24: Your motivation level is okay, but you could be doing much better. It is important that you focus on work that is personally rewarding to you, and that you approach your work with a positive attitude.

Under 18: Your motivation level needs to improve. Focus on the statements above in which you had the lowest scores and ask yourself what you can do to improve in these areas. Remember, just because you have had some setbacks, doesn't mean you should doubt your ability to be motivated.

# Soft Skills Courseware: Conveying Professionalism Sample Activity Debrief

### Debrief

Discuss students' motivation levels based on their scores. Here are some pointers for each statement:

### 1. I like what I do at my job.

a. If you haven't yet found out where your talents and desires fall, it is time to consider these and find work that suits you. There may always be certain aspects we dislike, but generally, we should feel positively about our work.

### 2. I am interested in learning new things related to my work.

a. Sometimes work becomes more motivating as we acquire more knowledge about it. Having an inquisitive mind is a great step toward becoming motivated.

### 3. I set goals at my workplace.

a. It is important to set personal and professional goals so that you have an objective to pursue.

### 4. I achieve my goals and targets.

a. Set realistic goals so that you can reward yourself when you accomplish them.

#### 5. I put maximum effort into my work.

a. You can only expect fantastic results if you put maximum effort into reaching them.

### 6. I work harder when I encounter an obstacle.

a. While it is tempting to give up and change directions when we encounter an obstacle, it is important not to give up easily.

#### 7. I think positively about meeting goals and deadlines at work.

a. Having a positive outlook about your work will provide you with the frame of mind you need to be successful. b. I work for my personal satisfaction and not just to keep my boss and team satisfied. When we go through the motions of pretending to do work just to keep other people happy, we won't be satisfied with ourselves.

#### 8. I feel rewarded knowing that I've done a good job.

a. If you can take personal satisfaction in what you do, every job well done will be a reward.

#### 9. I have a positive outlook regarding my professional success.

a. Being able to envision a bright professional future for yourself is essential to reaching success.

### Professionalism is not the job you do. It's how you do the job.

(28)

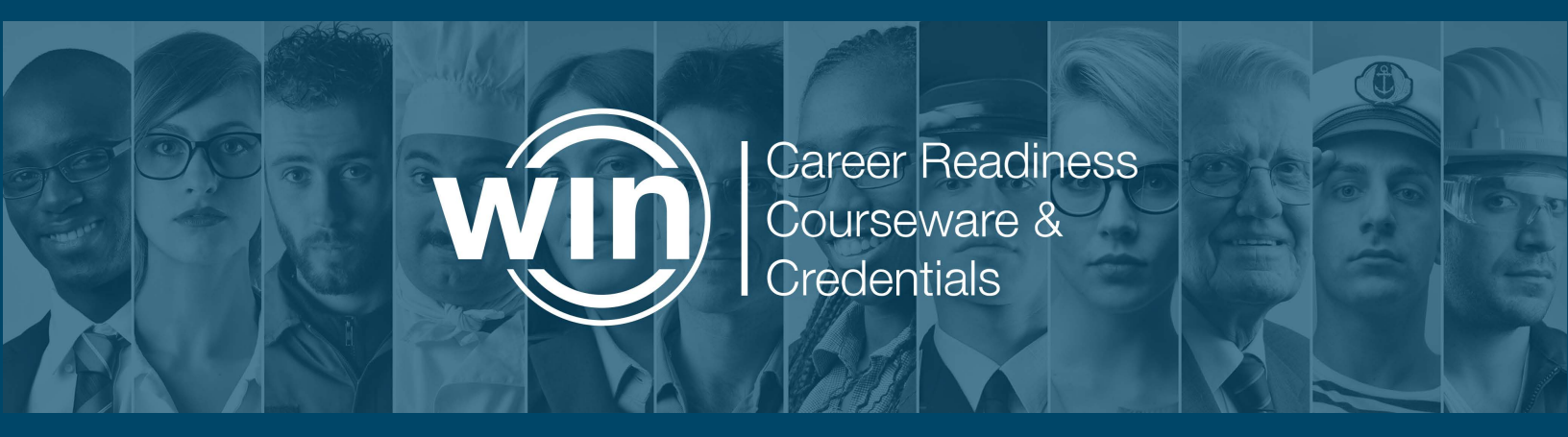

**Assessments & Credentials** 

с Ч

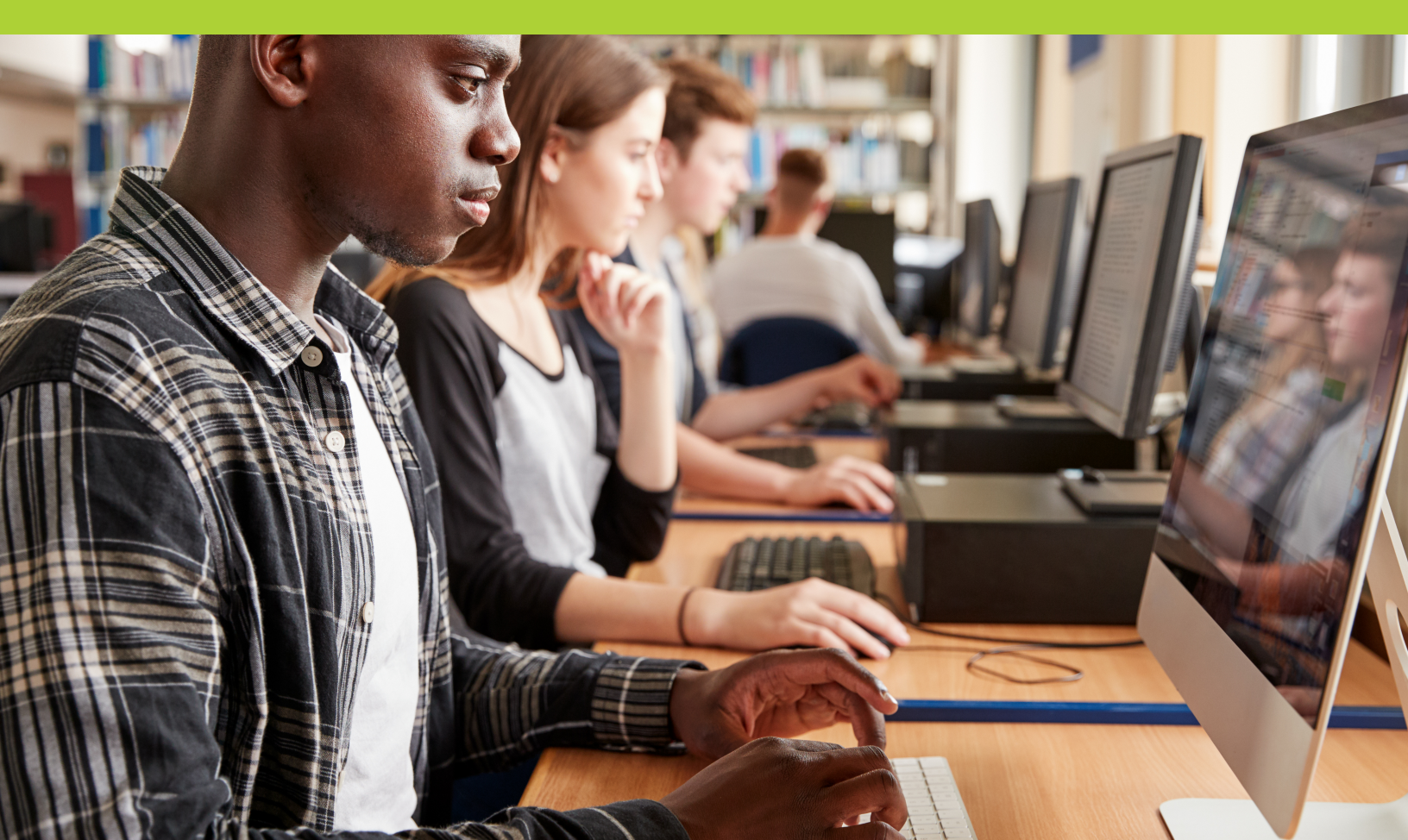

# National Work Readiness Credential – Academic Skills

The National Work Readiness Council – Academic Skills is a workforce education and development tool that measures foundational academic skills most needed in the workplace. It is earned by passing three assessments: **Work Ready Math, Work Ready Reading,** and **Work Ready Data.** 

### What skills do the assessments measure?

**Work Ready Math** measures ability to use mathematical reasoning skills to solve real-life workplace problems, including calculating sizes, quantities, and costs; evaluating information and results to determine the best solution; reviewing the accuracy of transactions; and solving problems to inform operational activities.

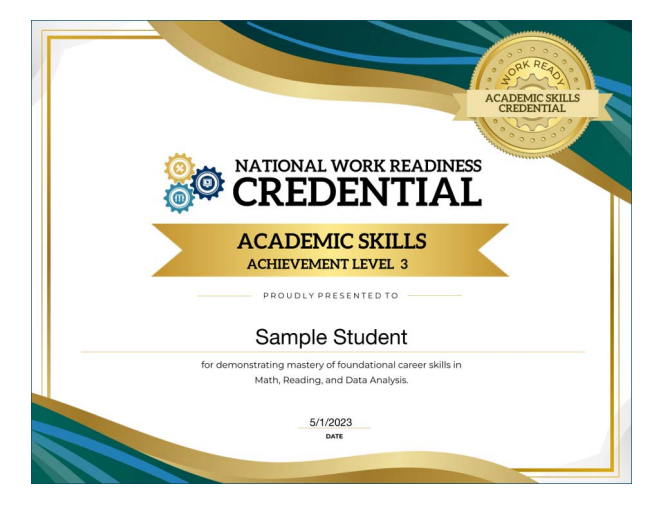

**Work Ready Reading** measures ability to read, understand, and interpret written workplace text such as memos, schedules, company policies, and technical manuals. The assessment evaluates reading skills including obtaining information and applying new knowledge; following instructions in procedural documents; and understanding regulations, policies, and procedures.

**Work Ready Data** measures ability to understand and interpret workplace data presented in forms, work lows, diagrams, charts, and graphs. The assessment evaluates data analysis skills including identifying trends and relationships among variables; interpreting research and operational data; and reviewing technical drawings and specifications.

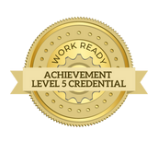

#### Achievement Level 5

Earning an Achievement Level 5 credential indicates that the learner has the foundational skills to pursue O\*NET Job Zone Level 5 career pathways.

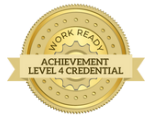

#### **Achievement Level 4**

Earning an Achievement Level 4 credential indicates that the learner has the foundational skills to pursue O\*NET Job Zone Level 4 career pathways.

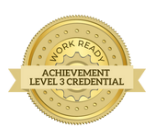

#### **Achievement Level 3**

Earning an Achievement Level 3 credential indicates that the learner has the foundational skills to pursue O\*NET Job Zone Level 3 career pathways.

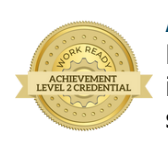

#### Achievement Level 2

Earning an Achievement Level 2 credential indicates that the learner has the foundational skills to pursue O\*NET Job Zone Level 2 career pathways. The **Academic Skills Assessments** are based on validated career readiness assessments that provide a correlation of the skills a learner demonstrates and the skills needed to prepare for a job according to the U.S. Department of Labor's O\*NET Job Zones Framework.

Passing the assessments results in a customized credential that learners and job seekers can add to their portfolio or share online to show that they have mastered foundational academic skills and are ready to work. There are four credential levels: Achievement Levels 2, 3, 4, and 5. Each Achievement Level correlates to an O\*NET Job Zone. The higher the learner scores, the greater his or her readiness for careers in higher-level O\*NET Job Zones.

The credential level is determined by the lowest score across all three assessments. For example, a learner who scores a Level 4 in Work Ready Math, a Level 4 in Work Ready Reading, and a Level 3 in Work Ready Data will earn an Achievement Level 3 credential because the lowest score was Level 3.

# National Work Readiness Credential – Soft Skills

The **National Work Readiness Credential – Soft Skills** is earned by passing the Soft Skills Assessment, a proctored assessment composed of questions measuring entry-level work tasks and behaviors, including communicating effectively, conveying professionalism, promoting teamwork and collaboration, and thinking critically and solving problems. The questions in this subject area present situations that the learner might encounter at work and possible actions that could be taken to deal with the situation. The assessment questions require the learner to choose the best and worst way to handle each situation.

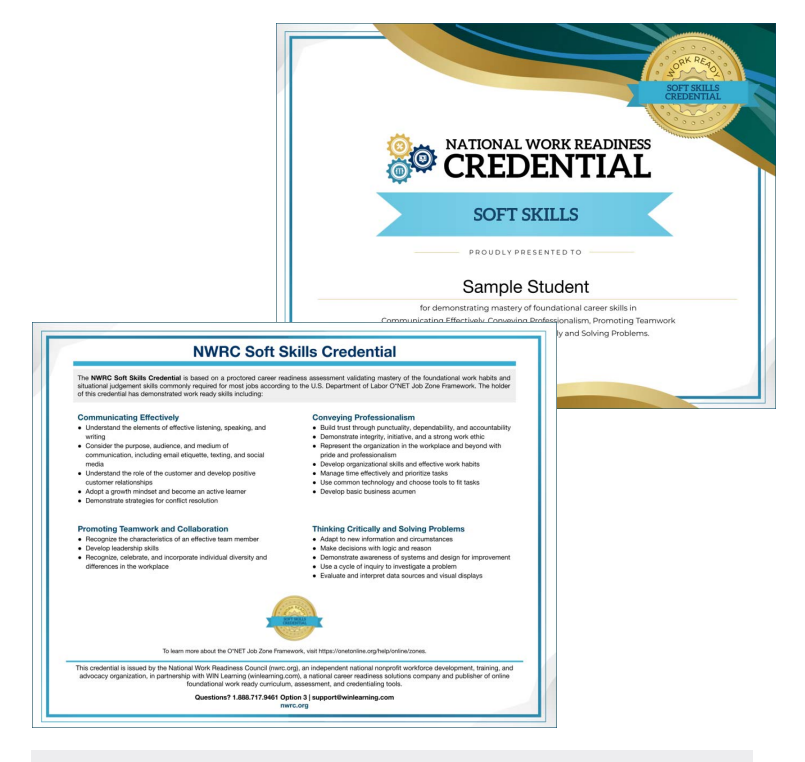

The Society for Human Resource Management recently conducted a study, "Expectations and Realities: Preparing the Next Generation of Talent for the World of Work," which surveyed more than 1,000 HR professionals across various industries about the skills they look for in new hires, particularly young people entering the workforce. Nearly 90% cited adaptability and willingness to learn as the most sought-after skill for young professionals. The top skills identified by these employers were all soft skills:

- Adaptability and willingness to learn
- Strong work ethic and reliability
- Communication
- Teamwork
- Critical thinking
- Time management

WIN's Soft Skills Assessment evaluates these skills and many others to ensure that learners and job seekers have the skills to not only get hired, but to succeed in their chosen career. **The Importance of a Soft Skills Credential** Earning the National Work Readiness Credential – Soft Skills provides participants with a valuable addition to their resume or portfolio that lets employers know they have the highly-demanded soft skills to succeed. Employers benefit from hiring employees with a credential in important ways, such as reducing turnover, improving productivity, and maximizing on-the-job training.

### **Research-Based Skills Assessment**

The National Work Readiness Credential – Soft Skills was developed based on the national Equipped for the Future (EFF) applied learning standards and the U.S. Department of Labor's work on The Secretary's Commission on Achieving Necessary Skills (SCANS), and incorporates competencies identified by the Perkins Collaborative Resource Network and the U.S. Department of Labor's Building Blocks. Managers, workers, and supervisors from across industries identified the skills from the EFF standards as critical for entry-level workers to succeed in today's workplace and global economy.

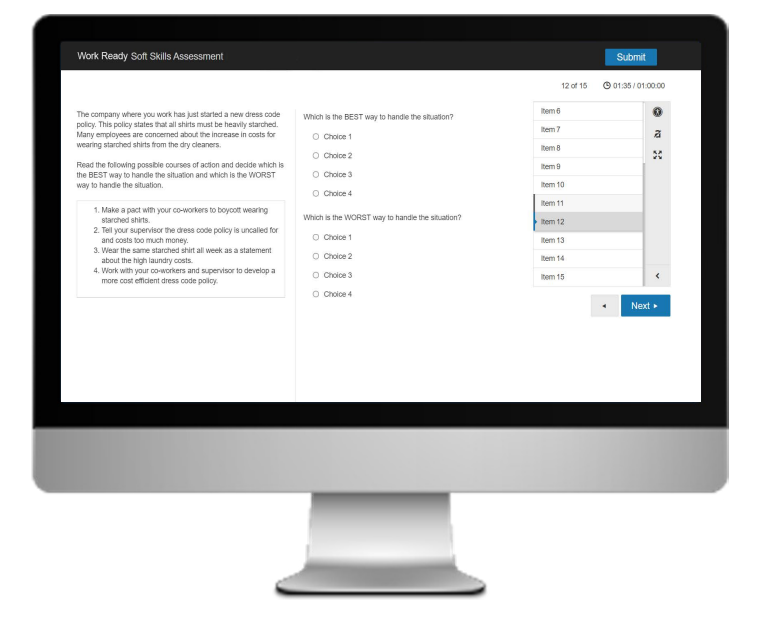

# National Work Readiness Credential – Digital Skills

The **National Work Readiness Credential – Digital Skills** is earned by passing the Digital Skills Assessment, a proctored assessment composed of questions measuring learners' digital skills, including computer operations, internet browsing, digital documents, digital communication, and digital security.

**Computer Operations** measures ability to identify different types of devices, parts of a computer, software applications, and operate computers in a professional setting.

**Internet Browsing** measures ability to connect to the Internet, navigate the World Wide Web, and identify and use different browsers.

**Digital Communications** measures ability to identify and use digital communication tools such as email, video conferencing, instant messaging, and social media in a professional setting.

**Digital Documents** measures ability to use and create common workplace digital documents, such as word processing documents, spreadsheets, slide presentations, online forms, and shared documents.

**Digital Security** measures understand the purpose of security policies and procedures, password security, privacy settings, security software, and VPNs, and their importance in the workplace.

| Digrad stills<br>abbritiat                                                                                                    |
|----------------------------------------------------------------------------------------------------|
| CREDENTIAL                                                                                                    |
| DIGITAL SKILLS                                                                                                    |
| PROUDLY PRESENTED TO                                                                                                    |
| Sample Student                                                                                                    |
| for demonstrating mastery of foundational career skills in<br>Computer Operations, Internet Browsing, Digital<br>Documents, and Digital Security. |
| 5/1/2023<br>DATE                                                                                                    |

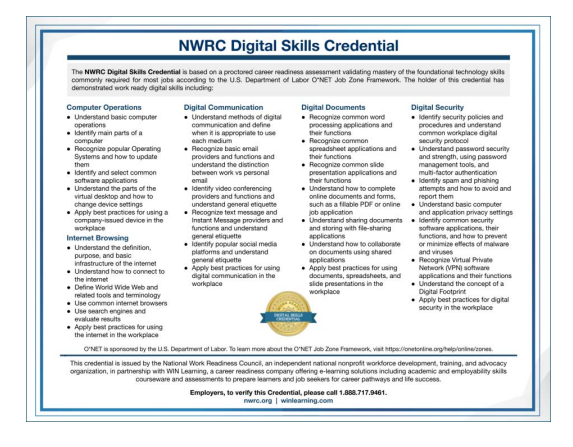

### Why were these core skills selected?

The five core skillsets measured by the Digital Skills Assessment were derived from research into different states' standards for digital literacy and the most prevalent technology skills and tools as defined by the US Department of Labor's O\*NET occupations database. Employers and workforce stakeholders were consulted for feedback on the most current needs in the field for technology skills improvement. Earning the Digital Skills Credential allows learners and job seekers to show future employers that they have the basic technological skills to succeed in any occupation.

| Work Ready Digital Skills                                                           |         | Submit           |
|-------------------------------------------------------------------------------------|---------|------------------|
|                                                                                     | 1 of 50 | O1:00 / 01:00:00 |
| Which of these is a correctly formatted email address?                              | Item 1  | 8                |
| ⊖ tmillugan@servicesrus.com                                                         | Item 2  | 2                |
| ○ t millugan@services rus.com                                                       | Item 3  | C3               |
| O tmillugan.servicesrus.com                                                         | Item 4  |                  |
| O www.tmillugan.servicesrus.com                                                     | Item 5  |                  |
|                                                                                     | Item 5  |                  |
|                                                                                     | Item 6  |                  |
|                                                                                     | Item 7  |                  |
|                                                                                     | Item 8  | <                |
|                                                                                     |         | Next ►           |
| © 2014-2023 WIN Learning. All Rights Reserved. Software Version 1.28.0 (Build: 286) |         |                  |

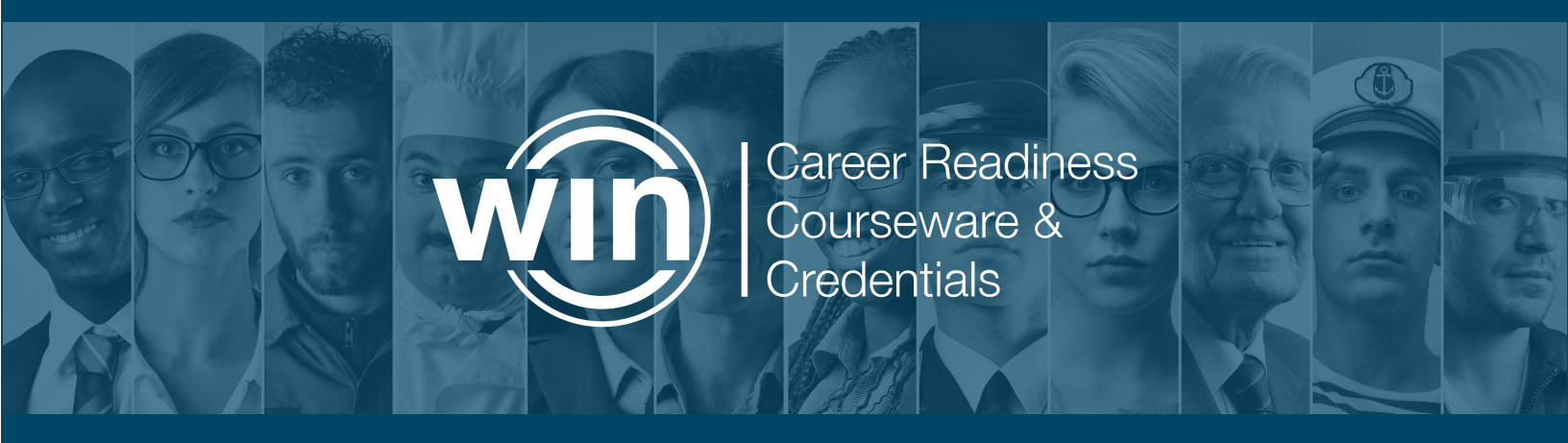

**Helpful Information** 

م م

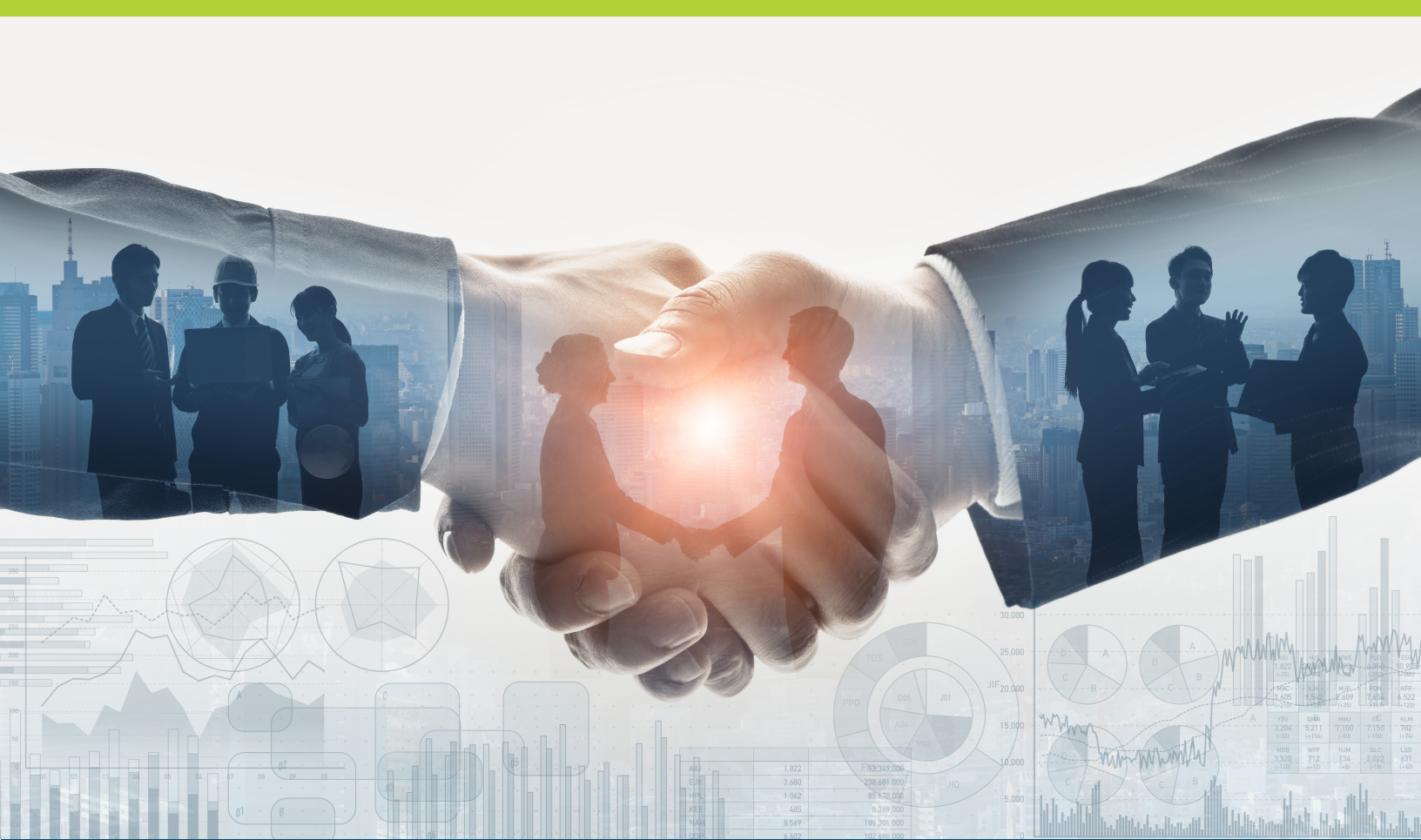

# Academic Skills Courseware Lessons: Work Ready Math

|                                                            | 5                                                                                                    | 45                                                                                                    |                                                                    | Leve                       | l One                                                               | da.                                                |                          |                                              | ale.      |                                        |  |
|------------------------------------------------------------|----------------------------------------------------------------------------------------------------|----------------------------------------------------------------------------------------------------|--------------------------------------------------------------------|----------------------------|---------------------------------------------------------------------|----------------------------------------------------|--------------------------|----------------------------------------------|-----------|----------------------------------------|--|
| Lesson 1                                                   | Lesson 2                                                                                                    | Les                                                                                                    | son 3                                                              | Lesso                      | on 4                                                                | Lesson                                             | 5                        | Lesson 6                                     | Less      | son 7                                  |  |
| Solving<br>Problems with<br>Addition and<br>Subtraction    | Exchanging         Counting and           with         Money for         Verifying           and         Goods and         Quantities           on         Services         Verifying |                                                                                                    | nting and<br>fying<br>ntities                                      | nd Estimating<br>Work Time |                                                                     | SolvingMProblems withLMultiplicationWand DivisionH |                          | Measuring<br>Length,<br>Width, and<br>Height |           | uring<br>ne and<br>ht                  |  |
| Level Two                                                  |                                                                                                    |                                                                                                    |                                                                    |                            |                                                                     |                                                    |                          |                                              |           |                                        |  |
| Lesson 1                                                   | Lesson 2                                                                                                    | Les                                                                                                    | son 3                                                              | Lesso                      | on 4                                                                | Lesson                                             | 5                        | Lesson 6                                     | Less      | son 7                                  |  |
| Solving<br>Problems with<br>Integers                       | Solving<br>Problems w<br>Fractions                                                                                                    | Solving<br>Problems with<br>FractionsSolving<br>Multistep<br>Problems with<br>Integers,<br>Fractions, andUnderstanding<br>Ratios and<br>PercentagesConverting<br>Units of<br>MeasurementSolving<br>Ratios and<br>PercentagesUnderstanding<br>Units of<br>MeasurementConverting<br>Units of<br>Measurement |                                                                    | g<br>nent                  | Estimating<br>Costs with<br>Averages an<br>Rates                    | Chec<br>Work<br>d Calcu                            | king<br>with<br>Ilations |                                              |           |                                        |  |
|                                                            |                                                                                                    |                                                                                                    |                                                                    | Level                      | Three                                                               |                                                    |                          |                                              |           |                                        |  |
| Lesson 1<br>Solving<br>Problems with<br>Percentages        | Lesson 1Lesson 2SolvingUnderstandiProblems withEquivalentPercentagesFractions an<br>Common                                                                                            |                                                                                                    | Lesson 3<br>g Using<br>Proportions to<br>Estimate Costs            |                            | Lesson 4<br>Calculating<br>Perimeter,<br>Circumference,<br>and Area |                                                    | g the<br>f               | the Understandi<br>Tables and<br>Graphs      |           | <b>ion 7</b><br>king<br>with<br>nation |  |
|                                                            |                                                                                                    | 18                                                                                                    |                                                                    | Leve                       | Four                                                                | her.                                               | т.<br>а                  |                                              |           |                                        |  |
| Lesson 1                                                   | Lesson                                                                                                    | 2                                                                                                    | Lesson 3                                                           |                            | Lessor                                                              | n 4                                                | Lesso                    | n 5                                          | Lesson    | 6                                      |  |
| Solving Problems<br>with Unit<br>Conversions and<br>Scales | Solving P<br>with Perc<br>Change                                                                                                    | roblems<br>ent                                                                                                    | ms Solving Multistep<br>Problems with<br>Ratios and<br>Percentages |                            | Identifyi<br>Relation<br>Betweer                                    | Identifying<br>Relationships<br>Between Data       |                          | ng an<br>æ                                   | Finding E | Errors                                 |  |
|                                                            |                                                                                                    |                                                                                                    |                                                                    | Leve                       | l Five                                                              |                                                    |                          |                                              |           |                                        |  |
| Lesson 1                                                   |                                                                                                    | Lesson                                                                                                    | 2                                                                  |                            | Lessor                                                              | n 3                                                |                          | Lesson                                       | 4         |                                        |  |
| Estimating Dimer<br>Capacity                               | nsions and                                                                                                    | Using Da<br>Action                                                                                                    | ta to Recomn                                                       | nend                       | Evaluati                                                            | ng Work                                            |                          | Making D<br>Decisions                        | ata-based | Ĺ                                      |  |

# **Work Ready Reading**

|                     | Level One |                 |                      |                 |               |                   |            |          |                    |                 |  |  |
|---------------------|-----------|-----------------|----------------------|-----------------|---------------|-------------------|------------|----------|--------------------|-----------------|--|--|
| Lesson 1            |           | Lesson 2        |                      | Lesson 3        |               | Lesson 4          |            |          | Lesson 5           |                 |  |  |
| Categorizing Loca   |           | Locating Inform | nation               | Following D     | Direction in  | Determining the   |            |          | Understanding      |                 |  |  |
| Information         | i         | n a Text        |                      | a Sentence      |               | Meanin            | g of Word  | s        | Features of        |                 |  |  |
| 2                   | . A.      |                 |                      |                 |               |                   |            |          | Info               | rmational Text  |  |  |
| Level Two           |           |                 |                      |                 |               |                   |            |          |                    |                 |  |  |
| Lesson 1            | Less      | son 2           | Lesso                | n 3             | Lesson 4      |                   | Lesson     | 5        |                    | Lesson 6        |  |  |
| Understanding       | Maki      | ng Inferences   | Determ               | nining the      | Understand    | ling              | Figurative | e Phras  | ses                | Informational   |  |  |
| Key Details         |           |                 | Main Io              | lea             | Cause and     | Effect            | and Multi  | iple     |                    | Text Structures |  |  |
|                     |           |                 |                      |                 | Relationshi   | ps                | Meaning    | Words    |                    |                 |  |  |
| Level Three         |           |                 |                      |                 |               |                   |            |          |                    |                 |  |  |
| Lesson 1            |           | Lesson 2        | on 2 Lesson          |                 | E Lesso       |                   | n 4 L      |          | Lesson 5           |                 |  |  |
| Cross-Checking      | 1         | Understanding   | derstanding          |                 | ng the Main   | More Information  |            | al Unde  |                    | erstanding Word |  |  |
| Information         | (         | Chronological C | nological Order Idea |                 | Idea Text Str |                   | ructures   |          | Choi               | ice and Tone    |  |  |
|                     |           |                 |                      | Leve            | Four          |                   |            |          |                    |                 |  |  |
| Lesson 1            |           | esson 2 L       |                      | Lesson 3        | Lesson 3      |                   | Lesson 4   |          |                    | Lesson 5        |  |  |
| Analyzing Informati | on S      | Supporting Clai | ms                   | Summarizing     |               | Analyzing Words,  |            |          | Matching Structure |                 |  |  |
| in a Text           | ١         | with Reasons a  | nd                   | Important Ideas |               | Phrases, and Tone |            | e        | and Purpose        |                 |  |  |
| 2                   | I         | Evidence        |                      |                 |               |                   |            |          |                    |                 |  |  |
|                     |           | <i></i>         |                      | Leve            | l Five        |                   | 3          | -        |                    |                 |  |  |
| Lesson 1            |           | Lesson          | 2                    |                 | Lesson 3      |                   |            | Less     | ion 4              | ł               |  |  |
| Synthesizing Ideas  | Betwee    | en Author's     | Point of '           | View and        | Evaluating    | Text Stru         | ucture     | Analy    | zing               | Reasons and     |  |  |
| Texts               |           | Tone            |                      |                 |               |                   |            | Evidence |                    |                 |  |  |

# Work Ready Data

|                                                                |              |          |                 |                            | Le          | ve         | One                  |                               |               |          |                                         |         |          |                   |  |
|----------------------------------------------------------------|--------------|----------|-----------------|----------------------------|-------------|------------|----------------------|-------------------------------|---------------|----------|-----------------------------------------|---------|----------|-------------------|--|
| Lesson 1                                                       | 1 2 Lesson 3 |          |                 | é<br>k                     |             |            |                      | Lesson 4                      |               |          |                                         |         |          |                   |  |
| Gathering Key Information Searching<br>About a Topic Effective |              |          |                 | ig for Information Underst |             |            | Understa<br>Informat | anding Formats of V<br>tion S |               |          | Verifying Information Across<br>Sources |         |          |                   |  |
|                                                                |              |          |                 |                            | Le          | vel        | Two                  |                               |               |          |                                         |         |          |                   |  |
| Lesson 1                                                       |              | Less     | on 2            |                            | Lesson      | 1 <b>3</b> |                      |                               | Lesso         | n 4      |                                         |         | Lesson 5 |                   |  |
| Determining Cre                                                | edible       | Using    | Formats of      | of                         | Verifying   | g Ac       | ccuracy              |                               | Variabl       | es and   | thei                                    | r       | Det      | ermining Data     |  |
| Sources                                                        |              | Inform   | mation          |                            | and Alig    | nm         | ent                  |                               | Relatio       | nships   |                                         |         | Poir     | nts from Graphics |  |
|                                                                |              |          |                 |                            | Lev         | el '       | Three                |                               |               |          |                                         |         |          |                   |  |
| Lesson 1                                                       | L            | esson    | 2               | Lesson 3                   |             | Lesson     | sson 4               |                               | Lesson 5      |          | Lesson 6                                |         |          |                   |  |
| Compiling                                                      | D            | etermini | ng              | Interpreting               |             | Reviewing  |                      | Analyzing Data                |               | Drawing  |                                         |         |          |                   |  |
| Credible Data                                                  | R            | esearch  | Methods Formats |                            | ormats of F |            | Research Findings    |                               | from Graphics |          | Conclusions                             |         |          |                   |  |
|                                                                | -            |          |                 | Information                |             |            |                      |                               |               |          |                                         |         |          |                   |  |
| 1                                                              | 4            |          |                 |                            | Lev         | vel        | Four                 |                               |               |          |                                         |         |          |                   |  |
| Lesson 1                                                       | Less         | son 2    | Less            | son 3                      | Les         | sor        | n 4                  | Lesson 5                      |               | 5 Lesson |                                         | son     | 6        | Lesson 7          |  |
| Determining                                                    | Evalu        | lating   | Analy           | yzing                      | Inter       | rpre       | eting                | Id                            | entifying     |          | Mak                                     | king    |          | Supporting        |  |
| Data Quality                                                   | Data         | Clarity  | Rese            | arch                       | Com         | ple:       | x                    | Da                            | ata Treno     | ls       | Pred                                    | diction | าร       | Conclusions       |  |
| Rest                                                           |              |          | Resu            | lts                        | Grap        | phic       | S                    |                               |               |          | fron                                    | n Data  | a        | with Evidence     |  |
|                                                                |              |          |                 |                            | Le          | ve         | <b>Five</b>          |                               |               |          |                                         |         |          |                   |  |
| Lesson 1                                                       |              |          |                 | Lesso                      | n 2         |            |                      |                               |               | Less     | on                                      | 3       |          |                   |  |
| Designing Rese                                                 | arch Pro     | ojects   |                 | Making                     | Data-Info   | orm        | ned                  |                               |               | Discus   | ssing                                   | g Rese  | earch    | Implications      |  |
|                                                                |              |          |                 | Recommendations            |             |            |                      |                               |               |          |                                         |         |          |                   |  |

# **Soft Skills Courseware Lessons:**

| Communicating Effectively                                                         |                                              |                                                                      |                             |                                                                                          |          |                                                                     |                                                       |                                                    |   |                                                                 |          |                                     |
|-----------------------------------------------------------------------------------|----------------------------------------------|----------------------------------------------------------------------|-----------------------------|------------------------------------------------------------------------------------------|----------|---------------------------------------------------------------------|-------------------------------------------------------|----------------------------------------------------|---|-----------------------------------------------------------------|----------|-------------------------------------|
| Lesson 1                                                                          |                                              | Lesson 2                                                             |                             |                                                                                          | Lesson 3 |                                                                     |                                                       | Lesson 4                                           |   |                                                                 | Lesson 5 |                                     |
| Understand the<br>elements of effective<br>listening, speaking,<br>and writing    |                                              | Consider the purpose,<br>audience, and<br>medium of<br>communication |                             | Understand the role of<br>the customer and<br>develop positive<br>customer relationships |          |                                                                     | Adopt a growth<br>mindset                             |                                                    | h | Demonstrate<br>strategies for conflict<br>resolution            |          |                                     |
| Conveying Professionalism                                                         |                                              |                                                                      |                             |                                                                                          |          |                                                                     |                                                       |                                                    |   |                                                                 |          |                                     |
| Lesson 1                                                                          | Lesson 2                                     |                                                                      | Lesson 3                    |                                                                                          |          | Lesson 4                                                            | Lesson                                                |                                                    | 5 | Lesson 6                                                        |          | Lesson 7                            |
| Build trust<br>through<br>punctuality,<br>dependability,<br>and<br>accountability | Demo<br>integr<br>initiat<br>strong<br>ethic | onstrate<br>rity,<br>ive, and a<br>g work                            | Rep<br>orga<br>with<br>prof | Represent the<br>organization<br>with pride and<br>professionalism                       |          | Develop<br>organizational<br>skills and<br>effective work<br>habits | M<br>ef<br>pi                                         | Manage time<br>effectively and<br>prioritize tasks |   | Use common<br>technology<br>and choose<br>tools to fit<br>tasks |          | Develop basic<br>business<br>acumen |
| Promoting Teamwork & Collaboration                                                |                                              |                                                                      |                             |                                                                                          |          |                                                                     |                                                       |                                                    |   |                                                                 |          |                                     |
| Lesson 1 Lesso                                                                    |                                              |                                                                      |                             |                                                                                          | n 2      |                                                                     |                                                       | Lesson 3                                           |   |                                                                 |          |                                     |
| Recognize the characteristics of an effective team member                         |                                              |                                                                      | Develop lead                |                                                                                          |          | eadership skills                                                    |                                                       | Recognize, cele<br>diversity in the                |   | brate, and incorporate<br>workplace                             |          |                                     |
| Thinking Critically & Solving Problems                                            |                                              |                                                                      |                             |                                                                                          |          |                                                                     |                                                       |                                                    |   |                                                                 |          |                                     |
| Lesson 1                                                                          |                                              | Lesson 2                                                             |                             | Lesson 3                                                                                 |          |                                                                     | Lesson 4                                              |                                                    |   | Lesson 5                                                        |          |                                     |
| Adapt to new<br>information and<br>circumstances                                  |                                              | Make decisions with logic and reason                                 |                             | Demonstrate<br>awareness of systems<br>and design for<br>improvement                     |          |                                                                     | Use a cycle of inquiry<br>to investigate a<br>problem |                                                    |   | Evaluate and interpret<br>data sources and<br>visual displays   |          |                                     |

# **Digital Skills Courseware Lessons:**

| Computer Operations   |                           |                   |       |                |                      |                   |                           |                   |     |                   |  |  |
|-----------------------|---------------------------|-------------------|-------|----------------|----------------------|-------------------|---------------------------|-------------------|-----|-------------------|--|--|
| Device Types          | Parts of a                | Parts of a        |       | Operating      |                      | Common            |                           | Computer          | Pr  | ofessional        |  |  |
|                       | Computer                  | Computer          |       | Systems        |                      | Software          |                           | rations           | A   | oplication        |  |  |
|                       | compacer                  | computer          |       | oyotemo        |                      | Applications      |                           | , ipplicationic   |     | ripplication      |  |  |
|                       |                           |                   |       |                |                      | Applications      |                           |                   |     |                   |  |  |
| Internet Browsing     |                           |                   |       |                |                      |                   |                           |                   |     |                   |  |  |
| What is the           | Connecting                | Connecting to the |       | World Wide Web |                      | Browser Basics    |                           | Searching the     |     | Professional      |  |  |
| Internet              | Internet                  | Internet          |       |                |                      |                   |                           | World Wide Web    |     | Application       |  |  |
|                       |                           |                   |       |                |                      |                   |                           |                   |     |                   |  |  |
| Digital Communication |                           |                   |       |                |                      |                   |                           |                   |     |                   |  |  |
| Methods of Digit      | al Email                  | Email             |       | Video          |                      | Instant Messaging |                           | Social Media      |     | Professional      |  |  |
| Communication         | 5084.7. 1048.006672251304 | 104.000225300     |       | Conferencing   |                      | and Texting       |                           |                   |     | Communication     |  |  |
| communication         |                           |                   |       | contenenting   |                      | unu rexang        |                           |                   |     | communication     |  |  |
| Digital Documents     |                           |                   |       |                |                      |                   |                           |                   |     |                   |  |  |
| Word Processing       | Spreadsheet               | Spreadsheets      |       |                | Sharing<br>Documents |                   | Document<br>Collaboration |                   | C   | Completing Online |  |  |
| ,                     |                           |                   |       | ns             |                      |                   |                           |                   | D   |                   |  |  |
|                       |                           |                   |       | ricochadono    |                      | Documento         |                           | Condition         |     | Forme             |  |  |
| 8                     |                           |                   |       |                |                      |                   |                           |                   | 1.5 | roms              |  |  |
| Digital Security      |                           |                   |       |                |                      |                   |                           |                   |     |                   |  |  |
| Security              | Passwords Spa             |                   | m and | Privacy        | 1                    | Security          |                           | Virtual Private   |     | Digital           |  |  |
| Policies and          | Phis                      |                   | hina  | Setting        | IS                   | Software          |                           | Networks<br>(VPN) |     | Footprint         |  |  |
| Procedures            |                           |                   |       |                | 5                    |                   |                           |                   |     | 2                 |  |  |
|                       |                           |                   |       | 1              |                      |                   |                           | ()                |     |                   |  |  |

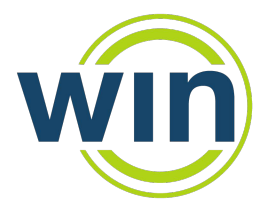

Career Readiness Courseware & Credentials

# Your Feedback is Important to Us

Please take a few minutes to complete an online evaluation of your session.

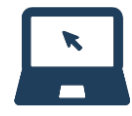

https://tinyurl.com/winpdeval

Review, like, and share your feedback:

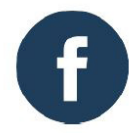

Leave us a review on facebook.com/winlearning and let us know how we are doing.

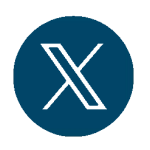

Follow us @winlearning\_ and tell us what you learned today!

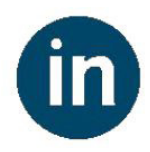

Connect with us on linkedin.com/company/winlearning and stay up to date on the latest WIN news.

Our commitment is to your successful implementation. Reach out to our customer support team to ensure we help you get the most out of your career readiness program.

Hours of Operation: Monday-Friday: 8:00 a.m. - 5:00 p.m. (Eastern)

Main Office Phone: 865.717.3333

Customer Support Phone: 888.717.9461 Option 3 Email: support@winlearning.com

( 37)

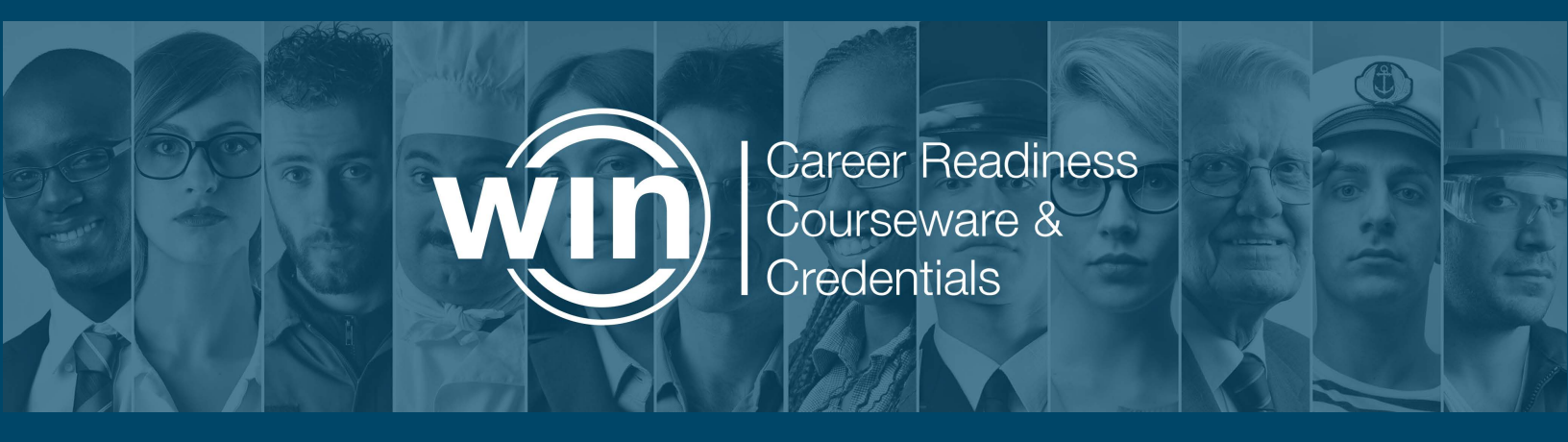

WIN Learning 888.717.9461 info@winlearning.com winlearning.com

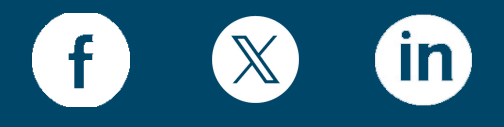

@winlearning\_

© 1996-2025 WIN Learning | All Rights Reserved.